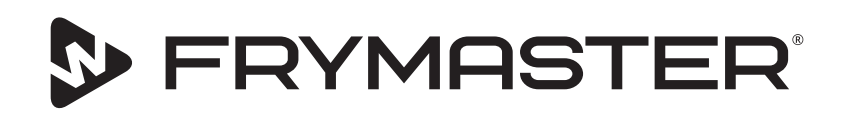

# Θάλαμος διατήρησης με οθόνη αφής UHCTHD

## Αρχικές οδηγίες Εγχειρίδιο εγκατάστασης, χειρισμού και συντήρησης

Αυτό το εγχειρίδιο ενημερώνεται καθώς νέες πληροφορίες και μοντέλα κυκλοφορούν. Επισκεφθείτε τον ιστότοπό μας για το πιο πρόσφατο εγχειρίδιο.

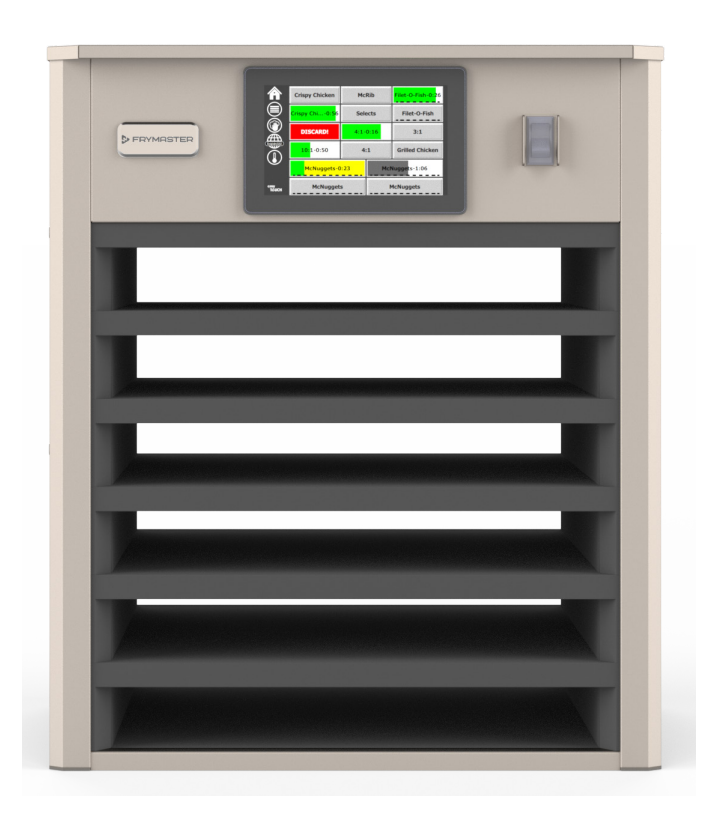

ΔΙΑΒΑΣΤΕ ΤΙΣ ΟΔΗΓΙΕΣ ΠΡΟΤΟΥ ΧΡΗΣΙΜΟΠΟΙΗΣΕΤΕ ΤΟΝ ΘΑΛΑΜΟ.

Φυλάξτε αυτές τις οδηγίες για μελλοντική αναφορά.

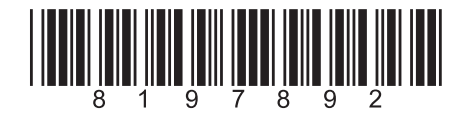

Αριθμός εξαρτήματος: FRY\_IOM\_8197892 05/2020

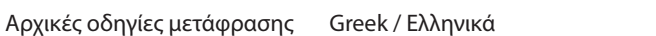

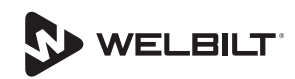

### Ειδοποιήσεις ασφάλειας

### **Α**Προειδοποίηση

Διαβάστε προσεκτικά αυτό το εγχειρίδιο πριν λειτουργήσετε, εγκαταστήσετε ή εκτελέσετε εργασίες συντήρησης στον εξοπλισμό. Η μη τήρηση των οδηγιών σε αυτό το εγχειρίδιο μπορεί να προκαλέσει υλικές ζημιές, τραυματισμό ή θάνατο.

### **Α**Προσοχή

Να είστε προσεκτικοί κατά την ανύψωση της μονάδας UHCTHD. Η μονάδα ζυγίζει 88,7 κιλά (195,6 λίβρες). Για τον χειρισμό των θαλάμων, θα απαιτηθούν τρία έως τέσσερα άτομα, χρησιμοποιώντας βασικές ασφαλείς πρακτικές ανύψωσης.

### **Α**Προσοχή

MHN λειτουργείτε τη μονάδα UHCTHD εκτός αν έχει εγκατασταθεί σωστά και ελεγχθεί.

### ΑΠροειδοποίηση

Να είστε προσεκτικοί κατά την τοποθέτηση, λειτουργία ή τον καθαρισμό της μονάδας UHCTHD ώστε να αποφύγετε επαφή με θερμαινόμενες επιφάνειες.

### **Α**Προσοχή

Η μονάδα UHCTHD δεν είναι κατάλληλη για χρήση σε εξωτερικό χώρο. Για να λειτουργήσετε αυτήν τη μονάδα, πρέπει να έχει τοποθετηθεί σε οριζόντια επιφάνεια.

### ΠΑΡΑΤΗΡΗΣΗ

ΕΑΝ. ΚΑΤΑ ΤΗ ΔΙΑΡΚΕΙΑ ΤΗΣ ΠΕΡΙΟΔΟΥ ΕΓΓΥΗΣΗΣ, Ο ΠΕΛΑΤΗΣ ΧΡΗΣΙΜΟΠΟΙΗΣΕΙ ΕΞΑΡΤΗΜΑ ΓΙΑ ΤΟΝ ΣΥΓΚΕΚΡΙΜΕΝΟ ΕΞΟΠΛΙΣΜΟ FRYMASTER FOOD SERVICE. ΤΟ ΟΠΟΙΟ ΔΕΝ ΕΙΝΑΙ ΜΗ ΤΡΟΠΟΠΟΙΗΜΕΝΟ ΝΕΟ Ή ΑΝΑΚΥΚΛΩΜΕΝΟ ΕΞΑΡΤΗΜΑ ΠΟΥ ΑΓΟΡΑΣΤΗΚΕ ΚΑΤΕΥΘΕΙΑΝ ΑΠΟ ΤΗ FRYMASTER Ή ΑΠΟ ΚΑΠΟΙΟ ΑΠΟ ΤΑ ΕΞΟΥΣΙΟΔΟΤΗΜΕΝΑ ΚΕΝΤΡΑ ΣΕΡΒΙΣ, ΚΑΙ/Ή ΤΟ ΕΞΑΡΤΗΜΑ ΠΟΥ ΧΡΗΣΙΜΟΠΟΙΕΙΤΑΙ ΕΧΕΙ ΤΡΟΠΟΠΟΙΗΘΕΙ ΣΕ ΣΧΕΣΗ ΜΕ ΤΗΝ ΑΡΧΙΚΗ ΤΟΥ ΔΙΑΜΟΡΦΩΣΗ, Η ΕΓΓΥΗΣΗ ΘΑ ΑΚΥΡΩΘΕΙ. ΕΠΙΠΛΕΟΝ, Η FRYMASTER DEAN ΚΑΙ ΟΙ ΘΥΓΑΤΡΙΚΕΣ ΤΗΣ ΔΕΝ ΘΑ ΕΙΝΑΙ ΥΠΕΥΘΥΝΕΣ ΓΙΑ ΤΥΧΟΝ ΑΞΙΩΣΕΙΣ, ΖΗΜΙΕΣ Ή ΕΞΟΔΑ ΤΟΥ ΠΕΛΑΤΗ, ΤΑ ΟΠΟΙΑ ΠΡΟΚΥΠΤΟΥΝ ΑΜΕΣΑ Ή εμμέσα, σύνολικά ή μερικά, λογώ της εγκατάστασης ΟΠΟΙΟΥΔΗΠΟΤΕ ΤΡΟΠΟΠΟΙΗΜΕΝΟΥ **ΕΞΑΡΤΗΜΑΤΟΣ** ΚΑΙ/Ή ΕΞΑΡΤΗΜΑΤΟΣ ΠΟΥ ΕΧΕΙ ΑΓΟΡΑΣΤΕΙ ΑΠΟ ΜΗ ΕΞΟΥΣΙΟΔΟΤΗΜΕΝΟ ΚΕΝΤΡΟ ΣΕΡΒΙΣ.

### **Α**Προσοχή

MHN τοποθετείτε τη μονάδα UHCTHD κοντά σε ατμό ή θερμότητα άλλης οικιακής συσκευής.

### **Α**Προσοχή

MHN λειτουργείτε τη μονάδα UHCTHD εκτός αν όλα τα πάνελ σέρβις και πρόσβασης βρίσκονται στη θέση τους και έχουν ασφαλιστεί σωστά.

### 🛦 κινδύνος

Μην εγκαθιστάτε ή λειτουργείτε τον εξοπλισμό που έχει υποστεί λανθασμένη ή κακή μεταχείριση, παραμεληθεί, υποστεί ζημιά ή μεταποιηθεί/τροποποιηθεί σε σχέση με τις αρχικές προδιαγραφές του κατασκευαστή.

### 🛦 κινδύνος

Κρατήστε το καλώδιο τροφοδοσίας ΜΑΚΡΙΑ από ΘΕΡΜΑΙΝΟΜΕΝΕΣ επιφάνειες. ΜΗΝ βυθίζετε το καλώδιο τροφοδοσίας ή το βύσμα στο νερό. ΜΗΝ αφήνετε το καλώδιο τροφοδοσίας να κρέμεται στην άκρη ενός τραπεζιού ή πάγκου.

### **Α**Προειδοποίηση

Οι Εξουσιοδοτημένοι αντιπρόσωποι σέρβις υποχρεούνται να τηρούν βιομηχανικές τυπικές διαδικασίες ασφάλειας, στις οποίες περιλαμβάνονται ενδεικτικά, οι τοπικοί/εθνικοί κανονισμοί για διαδικασίες διακοπής σύνδεσης / τερματισμού λειτουργίας για όλες τις βοηθητικές παροχές στις οποίες περιλαμβάνεται το ηλεκτρικό, το αέριο, το νερό και ο ατμός.

### ΑΠροειδοποίηση

MHN αποθηκεύετε και μη χρησιμοποιείτε βενζίνη ή άλλα εύφλεκτα αέρια ή υγρά κοντά σε αυτήν ή σε οποιαδήποτε άλλη συσκευή. Μη χρησιμοποιείτε ποτέ εύφλεκτο ρουχισμό εμποτισμένο σε λάδι ή εύφλεκτα διαλύματα καθαρισμού, για καθαρισμό.

### **Α**Προειδοποίηση

Η λειτουργία, η εγκατάσταση και το σέρβις αυτού του προϊόντος μπορούν να σας εκθέσουν σε χημικές ουσίες/ προϊόντα, συμπεριλαμβανομένης/ων [της δισφαινόλης Α (BPA), του υαλοβάμβακα ή των κεραμικών ινών και της κρυσταλλικής σιλικόνης], οι οποίες [τα οποία] είναι γνωστό στην Πολιτεία της Καλιφόρνια ότι προκαλεί[ούν] καρκίνο, γενετήσια ελαττώματα και άλλες αναπαραγωγικές βλάβες. Για περισσότερες πληροφορίες, επισκεφθείτε τη διεύθυνση www.P65Warnings.ca.gov.

### ΑΠροειδοποίηση

Μη χρησιμοποιείτε ηλεκτρικές συσκευές ή αξεσουάρ διαφορετικά από εκείνα που παρέχονται από τον κατασκευαστή.

### ΑΠροειδοποίηση

Να είστε προσεκτικοί κατά τον χειρισμό άκρων μεταλλικών επιφανειών όλου του εξοπλισμού.

### ΑΠροειδοποίηση

Αυτή η συσκευή δεν προορίζεται για χρήση από παιδιά ηλικίας κάτω των 16 ετών ή άτομα με μειωμένες φυσικές, αισθητηριακές ή πνευματικές ικανότητες, ή έλλειψη εμπειρίας και γνώσεων, εκτός αν υπάρχει επίβλεψη σχετικά με τη χρήση της συσκευής από υπεύθυνο άτομο για την ασφάλειά τους. Μην επιτρέπετε σε παιδιά να παίζουν με αυτήν τη συσκευή.

### ΑΠροειδοποίηση

MH χρησιμοποιείτε αυτό το προϊόν κοντά σε νερό - για παράδειγμα, κοντά σε νεροχύτη, σε βρεγμένη βάση, κοντά σε πισίνα, ή σε παρόμοιες τοποθεσίες.

#### **Α**Προειδοποίηση

MHN επιχειρήσετε να επισκευάσετε ή να αντικαταστήσετε οποιοδήποτε εξάρτημα της μονάδας UHCTHD εκτός αν έχει αποσυνδεθεί κάθε σύνδεση ρεύματος στη μονάδα.

#### ΠΑΡΑΤΗΡΗΣΗ

Η παρούσα συσκευή προορίζεται για επαγγελματική χρήση μόνο και πρέπει να χρησιμοποιείται μόνο από κατάλληλα καταρτισμένο προσωπικό. Η εγκατάσταση, η συντήρηση και οι επισκευές πρέπει να εκτελούνται από ένα εξουσιοδοτημένο κέντρο σέρβις (FAS) της Frymaster ή άλλο κατάλληλα καταρτισμένο επαγγελματία. Η εγκατάσταση, συντήρηση ή επισκευή από προσωπικό που δεν έχει την κατάλληλη κατάρτιση μπορεί να ακυρώσει την εγγύηση του κατασκευαστή.

#### ΠΑΡΑΤΗΡΗΣΗ

Αυτή η συσκευή προορίζεται για χρήση για εμπορικές εφαρμογές, για παράδειγμα σε κουζίνες ή εστιατόρια, καντίνες, νοσοκομεία και σε εμπορικές επιχειρήσεις όπως φούρνους, κρεοπωλεία κ.λπ., αλλά όχι σε συνεχή παραγωγή προϊόντων τροφίμων.

### ΑΠροειδοποίηση

ΜΗ χρησιμοποιείτε ψεκαστήρες νερού ή συσκευές καθαρισμού με ατμό για τον καθαρισμό αυτού του εξοπλισμού ή μην εγκαθιστάτε σε χώρο που μπορεί να χρησιμοποιηθεί ψεκαστήρας νερού.

#### ΠΑΡΑΤΗΡΗΣΗ

Αυτή η συσκευή διατηρεί μόνο το φαγητό ζεστό και δεν μαγειρεύει / ψήνει φαγητό.

#### ΠΑΡΑΤΗΡΗΣΗ

Η μέγιστη θερμοκρασία λειτουργίας αυτής της συσκευής είναι 250°F (121°C).

Η σωστή εγκατάσταση, φροντίδα και συντήρηση είναι βασικοί παράγοντες για τη μέγιστη δυνατή απόδοση και λειτουργία χωρίς προβλήματα του εξοπλισμού σας. Επισκεφθείτε τον ιστότοπό μας <u>www.frymaster.com</u> για ενημερώσεις, μεταφράσεις των εγχειριδίων ή επικοινωνήστε με τους αντιπροσώπους σέρβις στην περιοχή σας. Κατασκευάστηκε:

Frymaster, LLC 8700 Line Avenue, Shreveport, LA 71106-6800 USA (ΗΠΑ)

### Ενότητα 1 Γενικές πληροφορίες

| Αριθμοί μοντέλων1-1           |
|-------------------------------|
| Πληροφορίες αριθμού σειράς1-1 |
| Προσωπικό σέρβις1-1           |
| Ρυθμιστικές πιστοποιήσεις1-1  |
| Πληροφορίες εγγύησης1-1       |

### Ενότητα 2 Εγκατάσταση

| Τοποθεσία                                                              | 2-1 |
|------------------------------------------------------------------------|-----|
| Βάρος εξοπλισμού                                                       | 2-2 |
| Απαιτήσεις διάκενου                                                    | 2-2 |
| Διαστάσεις                                                             | 2-2 |
| Σέρβις ηλεκτρικής εγκατάστασης                                         | 2-2 |
| Τάση                                                                   | 2-2 |
| Ονομαστικές τάσης, κύκλοι, φάσεις, ισχύς σε βατ, αμπεράζ και διάγραμμα |     |
| καλωδίων ρεύματος                                                      | 2-2 |
| Τοποθέτηση γάντζου καλωδίων                                            | 2-3 |
| Τοποθέτηση κλιπ του γκριλ                                              | 2-3 |

### Ενότητα 3 Λειτουργία

| Διακόπτης ρεύματος                   | 3-1 |
|--------------------------------------|-----|
| Περιβάλλον διαχείρισης χρήστη        |     |
| Κωδικός πρόσβασης                    |     |
| Εικονίδια οθόνης Press & Go          |     |
| Οθόνες Press & Go                    |     |
| Προδιαγραφές δίσκου                  |     |
| Αλλαγή ζώνης ημέρας                  |     |
| Αλλαγή γλώσσας                       |     |
| Οθόνη Λειτουργία ΕCO                 |     |
| Απενεργοποιηση σειρων                |     |
| Οθόνη θερμοκρασίας                   |     |
| Οθόνες μενού                         |     |
| Οθόνες ρυθμίσεων                     |     |
| Οθόνη προτιμήσεων                    |     |
| Οθόνη ημέρας και ώρας                |     |
| Οθόνη γλώσσας                        | 3-9 |
| Οθόνες διαγνωστικών ζωνών            | 3-9 |
| Δοκιμές ήχου και εικόνας             |     |
| Οθόνη ιστορικού καταγραφής σφαλμάτων |     |
| Οθόνη ρυθμίσεων κωδικού πρόσβασης    |     |
| Οθόνη πληροφοριών συστήματος         |     |
| Οθόνη βοηθητικών προγραμμάτων        |     |

Ενότητα 4 Προληπτική συντήρηση

| Διαδικασίες καθαρισμού και προληπτικής συντήρησης4-1 |
|------------------------------------------------------|
|------------------------------------------------------|

|                    | Γενικά<br>Κάθε τέσσερις (4) ώρες – Καθαρισμός δίσκων/σχαρών | 4-1<br>4-1 |
|--------------------|-------------------------------------------------------------|------------|
|                    | Καθημερινά - Καθαρισμός θαλάμου                             | 4-1        |
| Ενότητα 5          |                                                             |            |
| Αντιμετώπιση προβλ | νημάτων                                                     |            |
|                    | Πίνακας αντιμετώπισης προβλημάτων                           | 5-1        |
| Παράρτημα Α        |                                                             |            |
|                    | Μενού και ρυθμίσεις παραμέτρων εισαγωγής/εξαγωγής           | . A-1      |

### Αριθμοί μοντέλων

| Μοντέλα | Περιγραφή |
|---------|-----------|
| UHCTHD6 | 6 σειρές  |
| UHCTHD3 | 3 σειρές  |

### Πληροφορίες αριθμού σειράς

Οι αριθμοί σειράς και μοντέλων του θαλάμου διατήρησης με οθόνη αφής UHCTHD βρίσκονται επάνω στην πλακέτα δεδομένων.

#### Έχετε πάντα τον αριθμό σειράς της μονάδας σας διαθέσιμο όταν καλείτε για ανταλλακτικά ή σέρβις.

### Προσωπικό σέρβις

Το σέρβις του εξοπλισμού Frymaster πρέπει να διεξάγεται από καταρτισμένο, πιστοποιημένο, αδειοδοτημένο και/ή εξουσιοδοτημένο προσωπικό σέρβις.

Καταρτισμένο προσωπικό σέρβις είναι τα άτομα που είναι εξοικειωμένα με τον εξοπλισμό Frymaster και έχουν εξουσιοδότηση από τη Frymaster να εκτελούν σέρβις στον εξοπλισμό. Όλα τα άτομα του εξουσιοδοτημένου προσωπικού σέρβις πρέπει να διαθέτουν ένα πλήρες σετ εγχειριδίων σέρβις και εξαρτημάτων, καθώς και να έχουν σε απόθεμα μια ελάχιστη ποσότητα εξαρτημάτων του εξοπλισμού Frymaster. Μια λίστα των εξουσιοδοτημένων κέντρων σέρβις από το εργοστάσιο της Frymaster βρίσκεται στον ιστότοπο της Frymaster στη διεύθυνση http://www.frymaster.com. Η μη τήρηση χρήσης καταρτισμένου προσωπικού σέρβις θα ακυρώσει την εγγύηση της Frymaster στον εξοπλισμό σας.

### Ρυθμιστικές πιστοποιήσεις

Τα μοντέλα πιστοποιούνται από την:

- Ψ UL, LLC (Υγιεινή)
- 🐏 UL, LLC (ΗΠΑ και Καναδάς)
- **(***ϵ* CE (Ευρώπη)

### Πληροφορίες εγγύησης

Επισκεφθείτε τον ιστότοπο fm-hal.frymaster.com/gsys. lib/cgi.lib/swr290.pgm για να εγγράψετε το προϊόν σας για εγγύηση

#### 1.1 Δήλωση εγγύησης

Η Frymaster L.L.C. προβαίνει στις ακόλουθες A. περιορισμένες εγγυήσεις προς τον αρχικό αγοραστή, μόνο για τον συγκεκριμένο εξοπλισμό και τα ανταλλακτικά του:

#### 1.1.1 Διατάξεις εγγύησης – Θάλαμος διατήρησης γενικής χρήσης

- Όλα τα προϊόντα της Frymaster L.L.C. είναι Α. εγγυημέ να για ελαττώματα σε υλικά και εργασίες, για μια περίοδο τρία ετών.
- Όλα τα εξαρτήματα, με εξαίρεση τις ασφάλειες, Β. είναι εγγυημένα για τρία χρόνια μετά την εγκατάσταση του θαλάμου
- Г Εάν οποιοδήποτε εξάρτημα, με εξαίρεση τις ασφάλειες, καταστεί ελαττωματικό κατά τη διάρκεια των πρώτων τρία ετών μετά την ημερομηνία εγκατάστασης.

#### 1.1.2 Επιστροφή ανταλλακτικών

Όλα τα ελαττωματικά εξαρτήματα που A. καλύπτονται από την εγγύηση θα πρέπει να επιστρέφονται σε ένα Εξουσιοδοτημένο Εργοστασιακό Κέντρο Σέρβις της Frymaster εντός 60 ημερών για πίστωση. Μετά το πέρας των 60 ημερών, δεν θα επιτρέπεται καμία πίστωση.

#### 1.2.3 Εξαιρέσεις εγγύησης

Αυτή η εγγύηση δεν ισχύει για εξοπλισμούς που έχουν φθαρεί εξαιτίας λανθασμένης χρήσης, κατάχρησης, τροποποίησης ή ατυχήματος, όπως τα εξής:

- Ακατάλληλη ή μη εξουσιοδοτημένη επισκευή
- Αδυναμία τήρησης των ενδεδειγμένων οδηγιών . εγκατάστασης ή/και των προγραμματισμένων διαδικασιών συντήρησης που αναγράφονται στις κάρτες MRC
- Λανθασμένη συντήρηση
- Φθορά κατά την αποστολή
- Μη κανονική χρήση
- Αφαίρεση, μεταποίηση ή εξάλειψη της πλακέτας βαθμονόμησης

Η παρούσα εγγύηση δεν καλύπτει επίσης τα εξής:

Συνεπακόλουθες φθορές (το κόστος της επισκευής ή αντικατάστασης άλλων περιουσιακών σας στοιχείων που φθείρονται), την απώλεια χρόνου, κερδών, χρήσης ή οποιεσδήποτε άλλες συμπτωματικές φθορές κάθε είδους

Δεν υπάρχουν υπονοούμενες εγγυήσεις εμπορευσιμότητας ή καταλληλότητας για καμία συγκεκριμένη χρήση ή σκοπό.

ΠΑΡΑΓΓΕΛΙΑ ΕΞΑΡΤΗΜΑΤΟΝ ΚΑΙ ΠΛΗΡΟΦΟΡΙΕΣ ΣΕΡΒΙΣ

Οι παραγγελίες των εξαρτημάτων μπορούν να πραγματοποιούνται απευθείας στον τοπικό σας εξουσιοδοτημένο τεχνικό σέρβις της Frymaster (FAS)/ διανομέα.

Μπορείτε να βρείτε τον κοντινότερο σε σας εξουσιοδοτημένο τεχνικό σέρβις της Frymaster (FAS) στον ιστότοπο <u>www.frymaster.com</u> ή μπορείτε να επικοινωνήσετε με το Τμήμα σέρβις της Frymaster στο τηλέφωνο 1-800-551-8633 ή το 1-318-865-1711. Στείλτε email στη διεύθυνση <u>fryservice@welbilt.com</u>.

Έχετε υπόψη ότι για τις παραγγελίες για συρμάτινους/ πλαστικούς δίσκους, σετ στοίβαξης, μεταφορείς και δοχεία θα πρέπει να επικοινωνείτε με τον τοπικό σας Προμηθευτή εξοπλισμού κουζινών (KES). Η Frymaster δεν παρέχει αυτά τα αξεσουάρ.

Για να μην καθυστερήσει η παραγγελία σας, απαιτούνται οι ακόλουθες πληροφορίες:

Αριθμός μοντέλου\_\_\_\_\_

Αριθμός σειράς\_\_\_\_\_

Τάση\_\_\_\_\_

Αριθμός εξαρτήματος αντικειμένου\_\_\_\_\_

Απαιτούμενη ποσότητα\_

Υπηρεσίες σέρβις μπορείτε να λάβετε επικοινωνώντας με το τοπικό εξουσιοδοτημένο κέντρο σέρβις / διανομέα της Frymaster. Μπορείτε να μάθετε για τις πληροφορίες σχετικά με το σέρβις καλώντας στο τμήμα Εξυπηρέτησης της Frymaster. Για να λάβετε την κατάλληλη βοήθεια γρήγορα και αποτελεσματικά, θα χρειαστούμε τις παρακάτω πληροφορίες:

Αριθμός μοντέλου\_\_\_\_\_

Αριθμός σειράς\_\_\_\_\_

Φύση του προβλήματος\_\_\_\_\_

Επίσης οποιαδήποτε άλλη πληροφορία η οποία μπορεί να χρησιμεύσει στην επίλυση του προβλήματος σέρβις.

#### ΔΙΑΤΗΡΗΣΤΕ ΚΑΙ ΦΥΛΑΞΤΕ ΤΟ ΠΑΡΟΝ ΕΓΧΕΙΡΙΔΙΟ ΣΕ ΑΣΦΑΛΕΣ ΜΕΡΟΣ ΓΙΑ ΜΕΛΛΟΝΤΙΚΗ ΧΡΗΣΗ.

## Ενότητα 2 Εγκατάσταση

### 🛦 κινδύνος

Η εγκατάσταση πρέπει να συμμορφώνεται με όλους τους ισχύοντες κώδικες περί πυρκαγιάς και υγείας στην περιοχή της δικαιοδοσίας σας.

### 🛦 κινδύνος

Χρησιμοποιείτε κατάλληλο εξοπλισμό ασφάλειας κατά την εγκατάσταση και σέρβις.

### Προειδοποίηση

Μόνο εκπαιδευμένο και εξουσιοδοτημένο προσωπικό σέρβις ή ο υπεύθυνος του καταστήματος θα πρέπει να έχει πρόσβαση στις οθόνες του σέρβις. Αν οι αλλαγές σε αυτές τις ρυθμίσεις είναι λανθασμένες, θα προκαλέσουν τη δυσλειτουργία της μονάδας.

### **Α**Προσοχή

Να είστε προσεκτικοί κατά την ανύψωση της μονάδας UHCTHD. Η μονάδα ζυγίζει 88,7 κιλά (195,6 λίβρες). Για τον χειρισμό των θαλάμων, θα απαιτηθούν τρία έως τέσσερα άτομα, χρησιμοποιώντας βασικές ασφαλείς πρακτικές ανύψωσης.

### ΒΑΣΗ

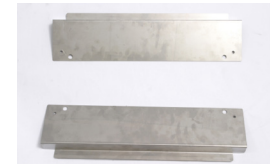

Οι αγκύλες παρέχονται από το KES.

Απαιτούμενα εργαλεία:

7/16 τελικό κλειδί ή υποδοχή και καστάνια.

Χρησιμοποιήστε τα υπάρχοντα μπουλόνια.

Ο βραχίονας γλιστρά κάτω από κάθε πλευρά του θαλάμου και μπουλόνια προς τα κάτω με τα μπουλόνια 1 / 4x20 1 «που χρησιμοποιούνται με το υπάρχον ντουλάπι.

Τα στηρίγματα φαίνονται παρακάτω προσαρτημένα στο ντουλάπι και ακουμπούν πάνω στο τραπέζι προετοιμασίας.

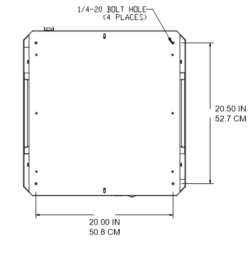

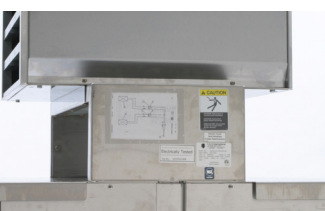

### Τοποθεσία

### Προειδοποίηση

Αυτός ο εξοπλισμός θα πρέπει να τοποθετηθεί έτσι ώστε το βύσμα να είναι προσβάσιμο, εκτός εάν παρέχονται άλλα μέσα αποσύνδεσης από την παροχή ρεύματος (π.χ. διακόπτης κυκλώματος ή διακόπτης αποσύνδεσης).

### ΑΠροειδοποίηση

Πρέπει να παρέχονται επαρκή μέσα για τον περιορισμό της κίνησης της συσκευής, χωρίς εξάρτηση ή μετάδοση καταπόνησης στον ηλεκτρικό αγωγό.

### Προειδοποίηση

Για να αποφύγετε αστάθεια, ο χώρος εγκατάστασης πρέπει να μπορεί να υποστηρίξει το συνδυαστικό βάρος του εξοπλισμού και των προϊόντων. Επιπλέον, ο εξοπλισμός πρέπει να βρίσκεται στο ίδιο επίπεδο από πλευρά σε πλευρά και από εμπρός προς τα πίσω.

### Προειδοποίηση

Αυτός ο εξοπλισμός προορίζεται μόνο για χρήση σε εσωτερικό χώρο. Μην εγκαθιστάτε ή χειρίζεστε αυτόν τον εξοπλισμό σε εξωτερικούς χώρους.

Η επιλεγμένη τοποθεσία για τον εξοπλισμό πρέπει να πληροί τα παρακάτω κριτήρια. Αν κάποιο από αυτά τα κριτήρια δεν διασφαλίζεται, επιλέξτε μια άλλη τοποθεσία.

- Οι θάλαμοι διατήρησης προορίζονται για χρήση μόνο σε εσωτερικό χώρο.
- Η τοποθεσία ΠΡΕΠΕΙ να βρίσκεται στο ίδιο επίπεδο, να είναι σταθερή και ικανή να υποστηρίξει το βάρος του εξοπλισμού.
- Στην τοποθεσία ΔΕΝ ΠΡΕΠΕΙ να υπάρχουν εύφλεκτα υλικά.
- Ο εξοπλισμός ΠΡΕΠΕΙ να βρίσκεται στο ίδιο επίπεδο από εμπρός προς τα πίσω και από πλευρά σε πλευρά.
- Τοποθετήστε τον εξοπλισμό έτσι ώστε να μην γύρει ή γλιστρήσει.
- Η συνιστώμενη θερμοκρασία αέρα είναι 5° 30°C (41° - 86°F).
- Ασφαλίστε στο τραπέζι χρησιμοποιώντας βραχίονες στερέωσης.

α 1 / 4x20 1 «που οιούνται με το ντουλάπι.

### Βάρος εξοπλισμού

| Μοντέλο | Βάρος               |
|---------|---------------------|
| UHCTHD6 | 88,7 kg (195,6 lbs) |
| UHCTHD3 | 54 kg (120 lbs)     |

### Απαιτήσεις διάκενου

### 🛦 κινδύνος

Οι ελάχιστες απαιτήσεις διάκενου είναι οι ίδιες για μη εύφλεκτες τοποθεσίες και εύφλεκτες τοποθεσίες. Το δάπεδο κάτω από τη συσκευή πρέπει να είναι κατασκευασμένο από μη εύφλεκτο υλικό.

### 🛦 κινδύνος

Κίνδυνος πυρκαγιάς/ηλεκτροπληξίας. Πρέπει να τηρούνται όλα τα ελάχιστα διάκενα. Μην εμποδίζετε τον αερισμό ή τα ανοίγματα.

**Πλαϊνά/Πίσω** 25 mm (1,0")

### Διαστάσεις

| Μοντέλο | Πλάτος  | Βάθος   | Ύψος    |
|---------|---------|---------|---------|
| UHCTHD6 | 56,3 cm | 65,4 cm | 66,0 cm |
|         | (22,2") | (25,8") | (26,0") |
| UHCTHD3 | 56,3 cm | 65,4 cm | 42,2 cm |
|         | (22,2") | (25,8") | (16,6") |

### Σέρβις ηλεκτρικής εγκατάστασης

### 🛦 κινδύνος

Πριν από τη λειτουργία, ελέγξτε όλες τις ηλεκτρικές συνδέσεις, συμπεριλαμβανομένων των ακροδεκτών του εργοστασίου. Οι συνδέσεις μπορούν να χαλαρώσουν κατά την αποστολή και την εγκατάσταση.

### 🛦 κινδύνος

Για συνδέσεις τροφοδοσίας πρέπει να χρησιμοποιηθεί καλωδίωση χαλκού για τουλάχιστον 75°C (167°F).

### **Α**Προειδοποίηση

Όλες οι μονάδες θα πρέπει να είναι συνδεδεμένες σε γειωμένο σύστημα παροχής τροφοδοσίας.

### **Α**Προειδοποίηση

Αυτή η συσκευή πρέπει να είναι γειωμένη και όλες οι καλωδιώσεις πρέπει να συμμορφώνονται με όλους τους ισχύοντες τοπικούς και εθνικούς κώδικες. Ανατρέξτε στην ονομαστική πλακέτα για την κατάλληλη τάση. Είναι ευθύνη του τελικού χρήστη να παρέχει τα μέσα αποσύνδεσης ώστε να ικανοποιηθεί η αρχή που διαθέτει τη δικαιοδοσία.

### Προειδοποίηση

Όλες οι συσκευές που λειτουργούν με ηλεκτρισμό πρέπει να είναι ηλεκτρικά γειωμένες σύμφωνα με τους τοπικούς κώδικες, ή αν δεν υπάρχουν τοπικοί κώδικες, με τον εθνικό κώδικα περί ηλεκτρισμού, ANSI/NFPA NO. 70-1990.

### **Α**Προειδοποίηση

Αυτή η συσκευή διαθέτει βύσμα γείωσης με τρία δόντια για την προστασία σας από ηλεκτροπληξία και πρέπει να συνδέεται σε κατάλληλα γειωμένη πρίζα με τρία δόντια. ΜΗΝ κόβετε ή αφαιρείτε το δόντι γείωσης από αυτό το βύσμα.

### ταΣΗ

Όλη η εργασία της ηλεκτρικής εγκατάστασης, συμπεριλαμβανομένης της δρομολόγησης καλωδίων και της γείωσης, πρέπει να συμμορφώνεται με τους τοπικούς, πολιτειακούς και εθνικούς ηλεκτρικούς κώδικες. Οι παρακάτω προφυλάξεις πρέπει να τηρούνται:

- Ο εξοπλισμός πρέπει να είναι γειωμένος.
- Για κάθε μονάδα πρέπει να παρέχεται μια ξεχωριστή ασφάλεια / ασφαλειοδιακόπτης.
- Ένας καταρτισμένος ηλεκτρολόγος πρέπει να καθορίσει το κατάλληλο μέγεθος των καλωδίων ανάλογα με την τοποθεσία, τα υλικά που χρησιμοποιούνται και το μήκος λειτουργίας (το ελάχιστο επιτρεπόμενο ρεύμα κυκλώματος που μπορεί να χρησιμοποιηθεί για να σας βοηθήσει να επιλέξετε το μέγεθος της καλωδίωσης).
- Η μέγιστη επιτρεπόμενη διακύμανση τάσης είναι ±10% της ονομαστικής τάσης κατά την εκκίνηση του εξοπλισμού (όταν το ηλεκτρικό φορτίο είναι το υψηλότερο).
- Πριν από την εκκίνηση, ελέγξτε όλες τις βίδες της πράσινης γείωσης, τα καλώδια και τις συνδέσεις των καλωδίων για να βεβαιωθείτε ότι είναι σφιγμένα.

### ΟΝΟΜΑΣΤΙΚΕΣ ΤΑΣΗΣ, ΚΥΚΛΟΙ, ΦΑΣΕΙΣ, ΙΣΧΥΣ ΣΕ ΒΑΤ, ΑΜΠΕΡΑΖ ΚΑΙ ΔΙΑΓΡΑΜΜΑ ΚΑΛΩΔΙΩΝ ΡΕΥΜΑΤΟΣ

Οι μονάδες με βύσματα παρέχονται με καλώδια περίπου 1,8 έως 3,0 μέτρα [έξι (6) έως δέκα (10) πόδια].

| Μοντέλο | Τάση, κύκλος, φάση    | Watt      | Amp      | Πρίζα                 |
|---------|-----------------------|-----------|----------|-----------------------|
| UHCTHD6 | 200-240V, 50/60H, 1Ph | 2400-2900 | 12,0     | 320P6W/316P6/31-38015 |
| UHCTHD3 | 200-240V, 50/60H, 1Ph | 1670-2400 | 8,3-10,0 | 320P6W/316P6/31-38015 |

### **Α**Προσοχή

MHN τοποθετείτε τη μονάδα UHCTHD κοντά σε ατμό ή θερμότητα άλλης οικιακής συσκευής.

#### Τοποθέτηση γάντζου καλωδίων

Τοποθετήστε τον γάντζο καλωδίων σε μονάδες με καλώδιο τροφοδοσίας πίσω εξόδου. Ανατρέξτε στις οδηγίες με σετ 8262717, οι οποίες αποστέλλονται με τον θάλαμο. Ένα δεματικό το συγκρατεί στη θέση του.

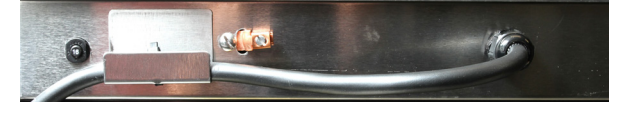

### Σύνδεση στο ρεύμα

Συνδέστε το UHCTHD σε μια πρίζα.

#### Δίσκοι προϊόντων

Η μονάδα UHCTHD διαθέτει έξι σειρές, οι οποίες συγκρατούν έως και τρεις δίσκους προϊόντων η καθεμία, ή τρεις δίσκους η καθεμία.

Υπάρχουν 5 μεγέθη δίσκων προϊόντων:

- Α. Πλαστικός δίσκος μεγέθους 1/3
- Β. Συρμάτινος δίσκος μεγέθους 1/3
- Γ. Πλαστικός δίσκος σε πλήρες μέγεθος
- Δ. Πλαστικός δίσκος μεγέθους 2/3
- Ε. Πλαστικός δίσκος μεγέθους 1/2

Χρησιμοποιήστε σε συνδυασμό με το εγχειρίδιο λειτουργίας και εκπαίδευσης της χώρας σας.

#### Σημαντικές συμβουλές λειτουργίας

Κατά την τοποθέτηση ενός δίσκου μέσα στον θάλαμο, βεβαιωθείτε ότι η γραμμή σειράς επάνω στη λαβή του δίσκου ευθυγραμμίζεται με το άκρο της σειράς.

Απορρίψτε τους δίσκους με ρωγμές ή ζημιές.

Κατά την αφαίρεση τμημάτων από έναν δίσκο, σύρετε τον δίσκο μόνο τόσο όσο απαιτείται, και στη συνέχεια, επιστρέψτε τον δίσκο στη γραμμή υποδοχής.

Επικοινωνήστε με τους τοπικούς σας χειριστές για διατάξεις διαγραμμάτων για τη συσκευή UHCTHD.

#### Τοποθετήστε άδειους δίσκους τροφίμων σε όλες τις θέσεις των σειρών

#### Τοποθέτηση κλιπ του γκριλ

Το κλιπ του γκριλ σχεδιάστηκε για να συγκρατεί τον δίσκο του γκριλ μεγέθους 1/3. Προσαρτάται στο γκριλ για να πραγματοποιηθεί η μεταφορά από το γκριλ στη μονάδα UHCTHD πιο γρήγορα και με μεγαλύτερη ασφάλεια.

- Τοποθετήστε το μπροστινό μέρος του κλιπ του γκριλ κάτω από το χείλος του γκριλ.
- Χαμηλώστε το πίσω μέρος του κλιπ έως ότου οι αυλακώσεις καθίσουν επάνω στη ράβδο του γκριλ. Το κλιπ του γκριλ θα πρέπει να τοποθετηθεί σταθερά στο μπροστινό

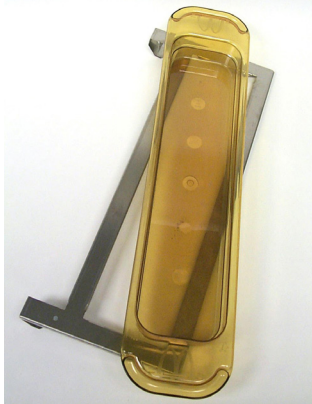

μέρος του γκριλ. Αν το κλιπ δεν τοποθετηθεί σφικτά, απλώς χαλαρώστε τα τέσσερα παξιμάδια κάτω από το κλιπ και σύρετε το μέσα ή έξω όπως απαιτείται για να σφίξει επάνω στη ράβδο. Σφίξτε τα παξιμάδια αφού το κλιπ προσαρμοστεί σωστά.

## Ενότητα 3 Λειτουργία

### 🛦 κινδύνος

Ο επιτηρητής στον χώρο φέρει ευθύνη για τη διασφάλιση ότι οι χειριστές γνωρίζουν τους κινδύνους που ενέχει ο χειρισμός αυτού του εξοπλισμού.

### 🛦 κινδύνος

Μη χειρίζεστε καμία συσκευή με κατεστραμμένο καλώδιο ή βύσμα. Όλες οι επισκευές πρέπει να εκτελούνται από καταρτισμένη εταιρεία σέρβις.

### 🛦 κινδύνος

Μη στέκεστε ποτέ επάνω στη μονάδα! Οι μονάδες δεν έχουν σχεδιαστεί για να συγκρατούν το βάρος ενός ενήλικα, και ίσως διαλυθούν ή γείρουν αν χρησιμοποιηθούν εσφαλμένα κατ' αυτόν τον τρόπο.

### ΑΠροειδοποίηση

Μην έρχεστε σε επαφή με κινούμενα μέρη.

### **Δ**Προειδοποίηση

Όλα τα καλύμματα και πάνελ πρόσβασης πρέπει να είναι στη θέση τους και σωστά ασφαλισμένα, πριν από τον χειρισμό αυτού του εξοπλισμού.

### **Α**Προειδοποίηση

Μην τοποθετείτε δοχεία σφραγισμένα με θερμοκόλληση ή πλαστικές σακούλες στον θάλαμο διατήρησης. Τα τρόφιμα ή τα υγρά θα μπορούσαν να διασταλούν γρήγορα και να προκαλέσουν το σκίσιμο του δοχείου ή της σακούλας. Τρυπήστε ή ανοίξτε το δοχείο ή τη σακούλα πριν από τη θέρμανση.

### **Α**Προειδοποίηση

Οι σχάρες, τα σκεύη, οι ράγες-οδηγοί και οι επιφάνειες του θαλάμου διατήρησης μπορεί να γίνουν καυτά κατά τη διάρκεια ή μετά από τη χρήση. Χρησιμοποιείτε σκεύη ή ρουχισμό προστασίας, όπως λαβές για ταψιά ή στεγνά γάντια φούρνου όταν απαιτείται, για να αποφύγετε πιθανά εγκαύματα.

### **Α**Προειδοποίηση

ΜΗ χρησιμοποιείτε την κοιλότητα για αποθήκευση. ΜΗΝ αφήνετε προϊόντα με χαρτί, μαγειρικά σκεύη ή τρόφιμα στην κοιλότητα όταν αυτή δεν χρησιμοποιείται.

### ΩΠροσοχή

MHN καλύπτετε με αλουμινόχαρτο τις σχάρες ή κάποιο άλλο τμήμα του θαλάμου διατήρησης.

Ο θάλαμος διατήρησης UHCTHD Frymaster σχεδιάστηκε για να παρέχει στους χειριστές εξυπηρέτησης τροφίμων τη δυνατότητα να μαγειρεύουν από πριν τα υλικά του μενού και έπειτα, να αποθηκεύουν προσεκτικά εκείνο το προϊόν στα δοχεία διατήρησης μέχρι να παραληφθεί μια παραγγελία. Μόλις παραληφθεί η παραγγελία, το προσωπικό μπορεί να την ετοιμάσει χρησιμοποιώντας καυτά και φρέσκα υλικά του μενού από τα δοχεία διατήρησης. Μεαυτόντοντρόπο, οι χειριστές μπορούν νασερβίρουν τις παραγγελίες βοηθώντας να αυξηθεί η ταχύτητα εξυπηρέτησης ενώ διατηρούνται τα πρότυπα υψηλής ποιότητας των προϊόντων.

Η μονάδα UHCTHD είναι έτοιμη για λειτουργία μόλις αποσυσκευαστεί, με οθόνη αφής προσαρμοσμένη με ρυθμίσεις παραμέτρων για μενού ρουτίνας.

#### Διακόπτης ρεύματος

Ο διακόπτης ρεύματος βρίσκεται στο μπροστινό μέρος του θαλάμου. Πατήστε τον διακόπτη ρεύματος για ενεργοποίηση ή απενεργοποίηση της μονάδας.

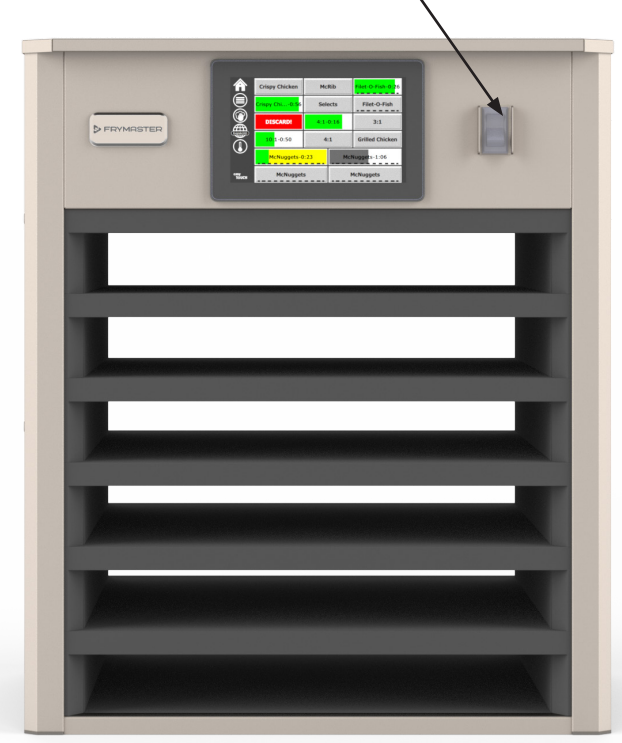

#### Διακόπτης ρεύματος στο μπροστινό μέρος

Λειτουργία θαλάμου

- 1. Ενεργοποιήστε τον διακόπτη ρεύματος.
- Οι οθόνες θα φωτιστούν και θα εμφανιστούν με κίτρινο χρώμα οι οθόνες προθέρμανσης, αλλάζοντας σε γκρι τις ονομασίες των προϊόντων όταν ο θάλαμος έχει θερμανθεί.
- Φορτώστε το προϊόν στην κατάλληλη σειρά και πατήστε το σχετικό κουμπί του χρονοδιακόπτη.

### Περιβάλλον διαχείρισης χρήστη

#### ΚΩΔΙΚΟΣ ΠΡΟΣΒΑΣΗΣ

- Ένας χρήστης μπορεί να αποκτήσει πρόσβαση σε όλες τις απαραίτητες οθόνες για καθημερινή λειτουργία, χωρίς κωδικό πρόσβασης.
- Ο προεπιλεγμένος κωδικός πρόσβασης υπευθύνου από το εργοστάσιο είναι 1955.

#### ΕΙΚΟΝΙΔΙΑ ΟΘΟΝΗΣ PRESS & GO

Στην οθόνη Press and Go υπάρχουν πέντε εικονίδια:

- Αρχική
- Διαχείριση σειράς
- Καθαρισμός
   εικονίδια
   οθόνης Press
- Γλώσσα
- Θερμοκρασία

easy TOUC

easy TOUCH

Πέντε

& Go

Επιλέξτε το εικονίδιο της αρχικής οθόνης για να εμφανιστεί η αρχική οθόνη.

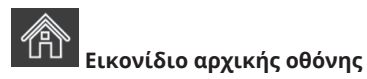

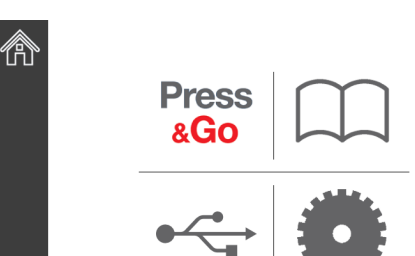

#### Αρχική οθόνη

Από το μενού της αρχικής οθόνης, επιλέξτε το εικονίδιο Press & Go για να επιστρέψετε στην οθόνη press and go.

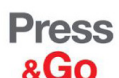

|               | Hotcakes        | Burrito        | Round Eggs     |
|---------------|-----------------|----------------|----------------|
|               | Hotcakes        | Burrito        | Egg Whites     |
|               | McGriddle       | Sausage        | Egg Whites     |
|               | McGriddle       | Sausage        | Folded Eggs    |
| lacksquare    | English Muffins | Canadian Bacon | Scrambled Eggs |
| easy<br>TOUCH |                 | Biscuits       |                |

Οθόνη Press & Go

#### **OOONES PRESS & GO**

Όταν η μονάδα είναι ενεργοποιημένη σε ζώνες, η προθέρμανση θα αρχίσει. Η οθόνη press and go θα εμφανιστεί.

|               | Hotcakes        | Πράσινο<br>Burrito | Round Eggs     |
|---------------|-----------------|--------------------|----------------|
|               | Hotcakes        | Burrito            | Egg Whites     |
|               | McGriddle       | Sausage            | Egg Whites     |
|               | McGriddle       | Sausage            | Folded Eggs    |
|               | English Muffins | Canadian Bacon     | Scrambled Eggs |
| easy<br>TOUCH |                 | Biscuits           |                |

Οθόνη προθέρμανσης Press & Go

Η μονάδα θα ειδοποιήσει με έναν ήχο μπιπ ότι όλες οι ζώνες διατήρησης βρίσκονται σε σημείο ορισμού και είναι έτοιμες για χρήση.

|               | Hotcakes        | Burrito        | Round Eggs     |
|---------------|-----------------|----------------|----------------|
|               | Hotcakes        | Burrito        | Egg Whites     |
|               | McGriddle       | Sausage        | Egg Whites     |
|               | McGriddle       | Sausage        | Folded Eggs    |
|               | English Muffins | Canadian Bacon | Scrambled Eggs |
| easy<br>TOUCH |                 | Biscuits       |                |

#### Οθόνη Press & Go

Μόλις οι δίσκοι γεμίσουν με προϊόντα, πατήστε το κουμπί προϊόντων που σχετίζεται με τη θέση. Πατώντας ξανά το κουμπί προϊόντων μέσα σε δύο (2) δευτερόλεπτα ενώ είναι επισημασμένο με μαύρο χρώμα, θα μειώνεται ο χρόνος κατά 5 (πέντε) λεπτά, κάθε φορά που πατάτε το κουμπί. Αυτό είναι χρήσιμο κατά τη μεταφορά προϊόντων σε άλλη θέση.

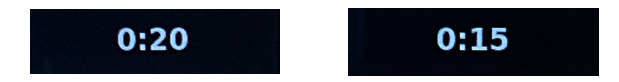

Οι αριθμοί στην οθόνη σχετίζονται με τις θέσεις του θαλάμου. Θα επισημαίνονται με πράσινο χρώμα και ο χρονομετρητής προϊόντων θα ξεκινά.

|               | Hotcakes-0:18  | Burrito-0:18 | Round Eggs-0:18  |
|---------------|----------------|--------------|------------------|
|               | Hotcakes       | Burrito      | Egg Whites-0:18  |
|               | McGriddle-0:18 | Sausage-0:58 | Egg Whites       |
|               | McGriddle      | Sausage      | Folded Eggs-0:18 |
|               | English M0:13  | Canadian0:28 | Scramble0:18     |
| easy<br>TOUCH |                | Biscuits     |                  |

Οθόνη Press & Go με ενεργούς χρονομετρητές

Το πράσινο τμήμα του χρονομετρητή του δίσκου αντιπροσωπεύει τον χρόνο που απομένει. Κάθε στοιχείο του μενού διαθέτει προγραμματισμένο χρόνο ειδοποίησης. Όταν ο χρόνος ειδοποίησης επιτευχθεί, ο χρόνος που έχει περάσει θα χρωματίζεται με κίτρινο χρώμα και η ηχητική ειδοποίηση θα ακούγεται.

|               | Hotcakes-5:57  | Burrito-9:29  | Round Eggs-0:12 |  |  |
|---------------|----------------|---------------|-----------------|--|--|
|               | Hotcakes       | Burrito       | Egg Whites-0:14 |  |  |
|               | McGriddle-9:59 | Sausage-0:46  | Egg Whites      |  |  |
|               | McGriddle      | Sausage       | Folded Eggs     |  |  |
| $\bullet$     | English M1:02  | Canadian0:24  | Scramble0:10    |  |  |
| easy<br>TOUCH |                | Biscuits-0:19 |                 |  |  |

#### Ο χρονοδιακόπτης φτάνει στον χρόνο ειδοποίησης

Κάθε στοιχείο του μενού διαθέτει προγραμματισμένο χρόνο διατήρησης. Όταν ο χρονομετρητής λήξει, ο αντίστοιχος χρονομετρητής του δίσκου θα γίνει κόκκινος, η ηχητική ειδοποίηση θα ακουστεί και εμφανίζεται η ένδειξη DISCARD! (ΑΠΟΜΑΚΡΥΝΣΗ).

|               | Hotcakes-4:43  | Burrito-8:16  | Round Eggs-0:10  |
|---------------|----------------|---------------|------------------|
|               | Hotcakes       | Burrito       | Egg Whites-0:13  |
|               | McGriddle-8:46 | Sausage-0:44  | Egg Whites       |
|               | McGriddle      | Sausage       | Folded Eggs-0:19 |
| lacksquare    | DISCARD!       | Canadian0:23  | Scramble9:22     |
| easy<br>TOUCH |                | Biscuits-0:17 |                  |

Λήξη χρονομετρητή διατήρησης προϊόντων

Η ηχητική ειδοποίηση θα ακουστεί για 10 δευτερόλεπτα. Ο χρονομετρητής εμφανίζει τον χρόνο που το προϊόν φυλάσσεται μετά τον προγραμματισμένο χρόνο διατήρησης. Ο δίσκος και τα τρόφιμα θα πρέπει να απομακρυνθούν. Επαναφέρετε τον χρονομετρητή του δίσκου που έχει λήξει επιλέγοντάς τον.

Όταν απαιτείται να ακυρώσετε ή να επαναφέρετε έναν χρονομετρητή πριν ο χρονομετρητής διατήρησης λήξει, επιλέξτε έναν χρονομετρητή δίσκου για επαναφορά. Θα εμφανιστεί η ερώτηση Επαναφορά;. Διαλέξτε το πράσινο σημάδι επιλογής για επαναφορά. Επιλέξτε το κόκκινο Χ για να συνεχίσετε.

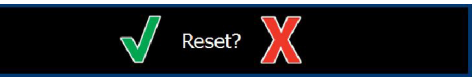

Επαναφορά αναδυόμενου παραθύρου

#### ΠΡΟΔΙΑΓΡΑΦΕΣ ΔΙΣΚΟΥ

#### Χρησιμοποιήστε πρώτα για όμοια προϊόντα

Όταν δύο όμοια προϊόντα είναι ενεργά, το ένα με τον μικρότερο εναπομείνοντα χρόνο θα επισημανθεί με πράσινο χρώμα, τα υπόλοιπα με γκρι χρώμα. Δεν υπάρχει καμία αλλαγή στη συμπεριφορά της αντίστροφης μέτρησης ή του χρονομετρητή. Όταν το πρώτο στοιχείο ακυρωθεί ή επαναφερθεί, το επόμενο στη σειρά θα φωτιστεί με πράσινο χρώμα.

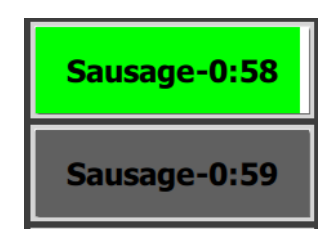

Χρησιμοποιείτε πρώτα το φωτισμένο δίσκο

#### Προδιαγραφές τεχνητής βάσης

 Αν δεν υπάρχει καμία γραμμή κάτω από την ονομασία του προϊόντος σημαίνει ότι δεν χρησιμοποιείται τεχνητή βάση ή συρμάτινη σχάρα μέσα στον δίσκο.

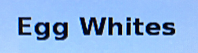

 Αν υπάρχει διακεκομμένη γραμμή κάτω από την ονομασία του προϊόντος σημαίνει ότι μια συρμάτινη σχάρα ή μια τεχνητή βάση χρησιμοποιείται μέσα στον δίσκο.

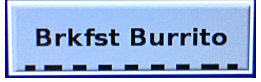

#### Ομάδα στο μενού

Ένα προϊόν στο μενού αποτελεί μέρος μιας ομάδας αν υπάρχουν τελείες κάτω από την ονομασία του. Σαρώστε ένα προϊόν με τελείες για να επιλέξετε κάποιο άλλο στοιχείο από την ομάδα.

| Round Eggs | Folded Egg | Scrambled Eggs |
|------------|------------|----------------|
|------------|------------|----------------|

#### ΑΛΛΑΓΗ ΖΩΝΗΣ ΗΜΕΡΑΣ

Αγγίξτε το εικονίδιο διαχείρισης σειρών και σαρώστε αριστερά ή δεξιά κατά μήκος των τελειών, κάτω από την επιλογή μενού των ζωνών ημέρας, για να επιλέξετε ένα μενού ζώνης ημέρας ανά σειρά. Υπάρχουν διαθέσιμες πέντε ζώνες ημέρας (Breakfast [Πρωινό], Change Over [Ενδιάμεση ζώνη], Lunch [Γεύμα και δύο άλλες ζώνες]). Πατώντας το εικονίδιο ζώνης ημέρας αλλάζουν όλες οι σειρές στην ίδια ζώνη ημέρας. Πιέστε το κουμπί επιστροφής όταν ολοκληρώσετε τη διαδικασία.

Εικονίδιο διαχείρισης σειρών

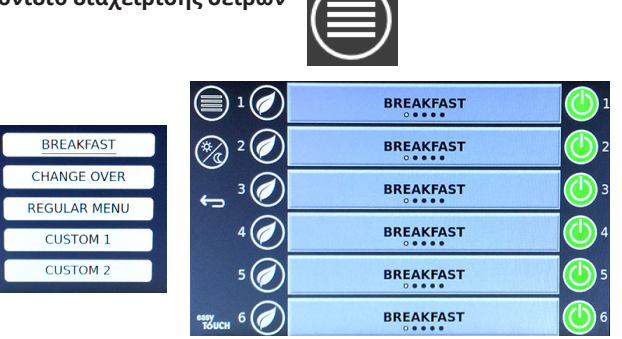

Επιλογή ζώνης ημέρας

Οι ενεργοί χρονομετρητές μεταφέρονται στο νέο μενού. Μόλις εκτελεστεί επαναφορά του στοιχείου, το νέο προϊόν θα εμφανιστεί. Η αναμονή εμφανίζεται όταν το μενού αλλάζει και η θερμοκρασία ζώνης αλλάζει, αλλά εξακολουθεί να υπάρχει ένας ενεργός χρονομετρητής στη ζώνη, ρυθμισμένος στην παλιά θερμοκρασία. Το ράφι περιμένει να θερμανθεί στη νέα θερμοκρασία έως ότου όλοι οι ενεργοί χρονομετρητές που είναι ρυθμισμένοι στην παλιά θερμοκρασία, ξεκαθαρίσουν.

| MGrd-0:17 | Waiting | Waiting   | 1 |
|-----------|---------|-----------|---|
| 10:1      | 10:1    | 10:1      | 2 |
| Mush      | GrCk    | GrCk      | 3 |
| Burr-0:18 | Waiting | Waiting   | 4 |
| Waiting   | Waiting | Scrm-0:18 | 5 |

Νέο μενού με ενεργούς χρονομετρητές από το τελευταίο επισημασμένο μενού

#### ΑΛΛΑΓΗ ΓΛΩΣΣΑΣ

Αγγίξτε τη γλώσσα για να αλλάξετε γλώσσα. Η γλώσσα εμφανίζεται στο εικονίδιο γλώσσας.

Εικονίδιο γλώσσας

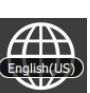

#### ΟΘΟΝΗ ΛΕΙΤΟΥΡΓΙΑ ΕCO

Οι μεμονωμένες σειρές μπορούν να τεθούν σε λειτουργία ECO, η οποία προσωρινά χαμηλώνει τη θερμοκρασία θέρμανσης, όταν δεν χρησιμοποιείται

Αγγίξτε το κουμπί διαχείρισης σειρών και αγγίξτε το κουμπί ΕCO για να θέσετε τη σειρά σε λειτουργία ECO. Πατήστε ξανά το κουμπί ECO για να βγείτε από τη λειτουργία ECO. Πατήστε ξανά το κουμπί για έξοδο.

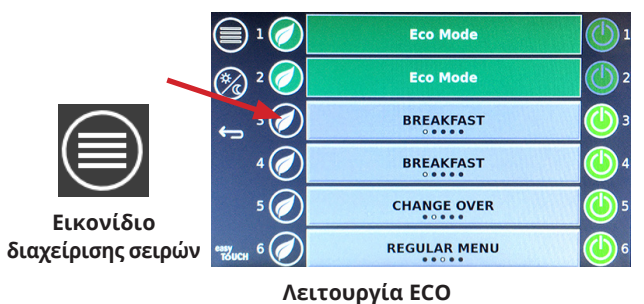

#### ΑΠΕΝΕΡΓΟΠΟΙΗΣΗ ΣΕΙΡΩΝ

Υπάρχει δυνατότητα απενεργοποίησης των μεμονωμένων σειρών.

Αγγίξτε το κουμπί διαχείρισης σειρών και αγγίξτε το κουμπί στα δεξιά της σειράς για να απενεργοποιήσετε τη σειρά. Πατήστε ξανά το κουμπί για να ενεργοποιήσετε τη σειρά. Πατήστε ξανά το κουμπί για έξοδο.

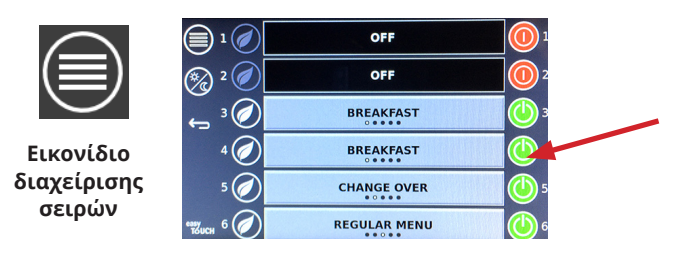

Λειτουργία απενεργοποίησης σειράς

#### ΟΘΟΝΗ ΘΕΡΜΟΚΡΑΣΙΑΣ

Αγγίξτε το κουμπί θερμοκρασίας για να εμφανιστούν οι υψηλότερες και χαμηλότερες θερμοκρασίες των σειρών.

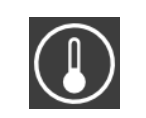

Εικονίδιο

θερμοκρασίας

| Â             | <b>↑</b> 175°F | 175°F 🗸 |
|---------------|----------------|---------|
|               | <b>↑</b> 174°F | 174°F 🗸 |
|               | <b>↑</b> 174°F | 174°F 🗸 |
|               | <b>↑</b> 174°F | 174°F 🗸 |
| ullet         | <b>↑</b> 174°F | 174°F 🗸 |
| easy<br>толсн | <b>↑</b> 178°F | 178°F 🗸 |

#### ΟΘΟΝΕΣ ΜΕΝΟΥ

Από την αρχική οθόνη, επιλέγοντας το εικονίδιο μενού εμφανίζεται η οθόνη μενού.

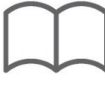

#### Εικονίδιο μενού

Στην οθόνη μενού υπάρχουν τα εικονίδια περιήγησης.

- Με το πρώτο εικονίδιο επιστρέφετε στην οθόνη της λίστας προϊόντων.
- Με το δεύτερο εικονίδιο αποκτάτε πρόσβαση στην οθόνη της λίστας ομάδων.
- Με το τρίτο εικονίδιο αποκτάτε πρόσβαση στην οθόνη επεξεργασίας των ζωνών ώρας.
- Για να επιστρέψετε στην αρχική οθόνη, επιλέξτε το βέλος επιστροφής.

#### Εικονίδια περιήγησης μενού, ομάδας, ζωνών ώρας και αρχικής οθόνης

Στην αρχική οθόνη καταγράφονται τα προϊόντα που αποθηκεύονται στην μονάδα διατήρησης σε υψηλή θερμοκρασία. Υπάρχει δυνατότητα αποθήκευσης 100 προϊόντων.

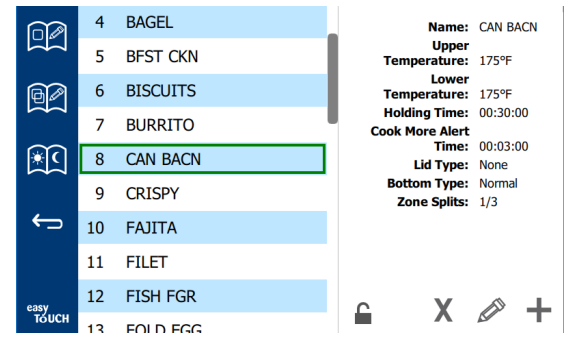

#### Οθόνη μενού

Για να πραγματοποιήσετε αλλαγές στις τρεις σελίδες μενού, πρέπει να καταχωρήσετε τον κωδικό πρόσβασης **1955**. Επιλέξτε το κλείδωμα στο κάτω αριστερό τμήμα της οθόνης. Εισαγάγετε τον κωδικό πρόσβασης **1955** στο αναδυόμενο πλαίσιο αριθμών. Αν ο κωδικός πρόσβασης γίνει αποδεκτός, το εικονίδιο κλειδώματος θα εμφανιστεί ως ξεκλείδωτο. Για να επιστρέψετε στην αρχική οθόνη, επιλέξτε το βέλος επιστροφής.

Αν οι σελίδες είναι ξεκλείδωτες, τα εικονίδια διαγραφής, επεξεργασίας και προσθήκης θα εμφανίζονται στην οθόνη μενού.

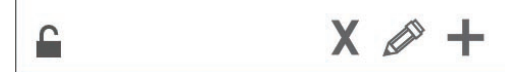

Εικονίδια Ξεκλείδωτο, Διαγραφή Επεξεργασία και Προσθήκη

#### Διαγραφή προϊόντος

Επιλέξτε το ανεπιθύμητο προϊόν και έπειτα, το εικονίδιο διαγραφής πατώντας το κουμπί Χ. Ένα παράθυρο επιβεβαίωσης θα εμφανιστεί. Επιλέξτε το πράσινο σημάδι επιλογής για να διαγράψετε το προϊόν. Επιλέξτε το κόκκινο Χ για να επιστρέψετε στην οθόνη μενού.

| Delete product "Prod s1"? |  |
|---------------------------|--|
|                           |  |
| X                         |  |

Παράθυρο επιβεβαίωσης διαγραφής προϊόντος

#### Επεξεργασία ή προσθήκη προϊόντος

Για να προσθέσετε ένα προϊόν, επιλέξτε μια θέση προϊόντος που δεν χρησιμοποιείται και πατήστε το κουμπί +.

Για να επεξεργαστείτε ένα προϊόν, επιλέξτε το προϊόν και πατήστε το εικονίδιο με το μολύβι.

Όταν ένα προϊόν υποστεί επεξεργασία ή προστεθεί, περιλαμβάνονται οι απαιτούμενες προδιαγραφές:

Name (Όνομα): Όνομα προϊόντος

Κάντε κλικ μέσα στο πλαίσιο ονόματος και θα εμφανιστεί ένα πληκτρολόγιο. Όταν το όνομα προστίθεται ή επεξεργαστεί επιλέξτε το πλήκτρο επιστροφής (κάτω δεξιά).

Εάν έχουν ρυθμιστεί άλλες γλώσσες, σύροντας το πλήκτρο διαστήματος αριστερά ή δεξιά θα επιτρέπεται η χρήση άλλων πληκτρολογίων γλώσσας.

- Upper Temp (Ανώτερη θερμοκρασία): συντηρούμενη θερμοκρασία δίσκου ±3°C (±5°F)
- Lower Temp (Χαμηλότερη θερμοκρασία): συντηρούμενη θερμοκρασία δίσκου ±3°C (±5°F)
- Hold time (Χρόνος διατήρησης): μέγιστος χρόνος διατήρησης και σερβιρίσματος προϊόντος. Εισαγάγετε τον χρόνο σε ώρες, λεπτά και δευτερόλεπτα 00:00:00.
- Cook More Alert time (Μαγειρέψτε περισσότερο χρόνο ειδοποίησης): μια ηχητική ειδοποίηση θα ακουστεί όταν ο δίσκος φτάσει σε αυτήν την εναπομείνουσα διάρκεια χρόνου
   Ο χρόνος που πέρασε στη ράβδο του χρονομετρητή αλλάζει χρώμα από πράσινο σε κίτρινο.
- Lid type (Τύπος καπακιού): Κανένα, σταθερό, αεριζόμενο
- Bottom type (Τύπος βάσης): Κανονικός ή τεχνητός (με δίσκο)
- Zone Splits (Διαχωρισμός ζωνών): 1/3 = 1/3 μέγεθος ταψιού, 1/2 = 1/2 μέγεθος ταψιού, 2/3 = 2/3 μέγεθος ταψιού και 1- μια πλήρης σειρά ή ένα ταψί πλήρους μεγέθους.

Για να επεξεργαστείτε ένα πεδίο, επιλέξτε το πεδίο.

Για την επεξεργασία θερμοκρασιών και χρόνων χρησιμοποιείται το touchpad. Όταν ολοκληρώσετε, πατήστε το βέλος επιστροφής για να βγείτε από την τελευταία οθόνη.

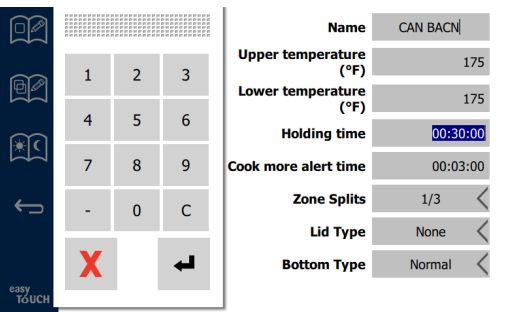

Αποθηκεύστε την επεξεργασία ή την προσθήκη ενός προϊόντος επιλέγοντας το σημάδι ελέγχου. Επιλέξτε το Χ για να ακυρώσετε επεξεργασίες και να επιστρέψετε στη λίστα προϊόντων.

|               | $\odot$ | $\checkmark$ | Name                      | CAN BACN |
|---------------|---------|--------------|---------------------------|----------|
| $\sim$        |         |              | Upper temperature<br>(°F) | 175      |
|               |         |              | Lower temperature<br>(°F) | 175      |
| €ि            |         |              | Holding time              | 00:30:00 |
|               |         |              | Cook more alert time      | 00:03:00 |
| ÷             |         |              | Zone Splits               | 1/3 <    |
|               |         |              | Lid Type                  | None <   |
|               |         |              | Bottom Type               | Normal < |
| easy<br>TOUCH |         |              |                           |          |

Οθόνη επεξεργασίας ή προσθήκης προϊόντων

#### Επεξεργασία ή προσθήκη ομάδων

Υπάρχει δυνατότητα καθορισμού ομάδων προϊόντων. Τα προϊόντα πρέπει να διαθέτουν τον ίδιο τύπο καπακιού, διαχωρισμό ζωνών και θερμοκρασία διατήρησης. Ο χρόνος διατήρησης, ο χρόνος ειδοποίησης και η θερμοκρασία του προϊόντος μπορούν να ποικίλουν μέσα σε μια ομάδα.

Από την οθόνη μενού, επιλέξτε το εικονίδιο ομάδων. Η σελίδα ομάδων αναγράφει τις προγραμματισμένες ομάδες. Για την επισημασμένη ομάδα, αναγράφονται το Αναγν. της ομάδας, η ονομασία της ομάδας, η θερμοκρασία διατήρησης, ο διαχωρισμός ζωνών, ο τύπος καπακιού και τα προϊόντα που περιλαμβάνονται στην ομάδα.

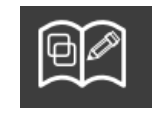

Εικονίδιο ομάδων

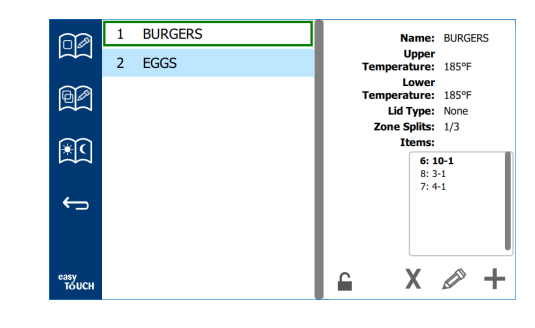

#### Οθόνη ομάδων

Αν η σελίδα ομάδων είναι ξεκλείδωτη, τα εικονίδια διαγραφής, επεξεργασίας και προσθήκης θα εμφανιστούν στην οθόνη ομάδων.

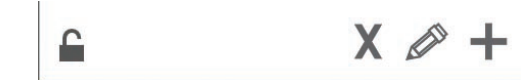

#### Εικονίδια Ξεκλείδωτο, Διαγραφή Επεξεργασία και Προσθήκη

Επιλέξτε την ανεπιθύμητη ομάδα και έπειτα το εικονίδιο διαγραφής Χ. Ένα παράθυρο επιβεβαίωσης θα εμφανιστεί. Επιλέξτε το πράσινο σημάδι επιλογής για να διαγράψετε την ομάδα. Επιλέξτε το κόκκινο Χ για να επιστρέψετε στην οθόνη ομάδων.

| Name | GroupA |
|------|--------|
|      |        |
|      |        |
|      |        |

#### Παράθυρο επιβεβαίωσης διαγραφής ομάδας

Επιλέξτε την ομάδα προς επεξεργασία και το εικονίδιο επεξεργασίας, ένα μολύβι. Στο αναδυόμενο παράθυρο, θα εμφανιστεί η ομάδα. Υπάρχει δυνατότητα επεξεργασίας της ονομασίας της ομάδας και προσθήκης ή αφαίρεσης προϊόντων.

Κάντε κλικ μέσα στο πλαίσιο της ονομασίας και θα εμφανιστεί ένα πληκτρολόγιο. Κατά την επεξεργασία της ονομασίας της ομάδας, επιλέξτε το πλήκτρο επιστροφής (κάτω δεξιά).

| ♠ | 1# | • | Eng | lish(US | 5) | ٠ | +  | <b>→</b> | - |
|---|----|---|-----|---------|----|---|----|----------|---|
| z | x  | с | v   | b       | n  | m |    |          | 4 |
| а | s  | d | f   | g       | h  | j | k  | 1        | × |
| q | w  | е | r   | t       | У  | u | -i | 0        | р |

#### Αναδυόμενο πληκτρολόγιο

Κάτω από την ονομασία θα βρείτε τις προδιαγραφές της ομάδας. Μόνο προϊόντα που ταιριάζουν θα επισημαίνονται και θα είναι διαθέσιμα για προσθήκη.

- Επιλέξτε ένα νέο προϊόν για την ομάδα και το πράσινο βέλος για να το προσθέσετε.
- Επιλέξτε ένα υπάρχον προϊόν στην ομάδα και το κόκκινο βέλος για να το αφαιρέσετε.

- Για να επιλέξετε ένα προεπιλεγμένο προϊόν για την ομάδα (προϊόν που πρόκειται να εμφανιστεί όταν επιλεγεί η ζώνη ημέρας), πατήστε παρατεταμένα το κουμπί του προϊόντος για τρία δευτερόλεπτα.
- Ενώ η μονάδα βρίσκεται στη λειτουργία Press & Go, μπορείτε να κινηθείτε ανάμεσα στα ονόματα από αριστερά προς δεξιά με την ίδια σειρά που αναγράφονται στην ομάδα από πάνω προς τα κάτω. Διαγράψτε προϊόντα και προσθέστε τα ξανά για να δημιουργήσετε την επιθυμητή σειρά.

Όταν οι επεξεργασίες ολοκληρωθούν, επιστρέψτε στην οθόνη ομάδων επιλέγοντας το X στην επάνω αριστερή γωνία.

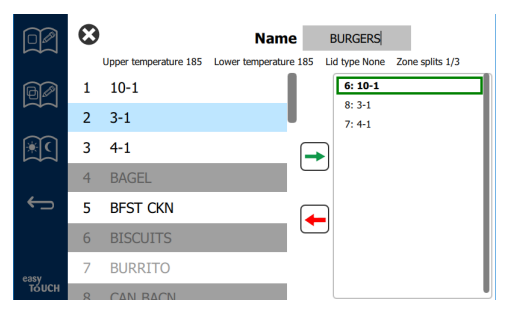

Για να προσθέσετε μια ομάδα, επιλέξτε το εικονίδιο προσθήκης στη σελίδα της ομάδας, +. Ένα αναδυόμενο παράθυρο θα εμφανιστεί. Κάντε κλικ μέσα στο πλαίσιο της ονομασίας και χρησιμοποιήστε το πληκτρολόγιο για να καταχωρήσετε την ονομασία της ομάδας. Επιλέξτε το πλήκτρο επιστροφής (κάτω δεξιά) και το πληκτρολόγιο θα κλείσει.

ΣΗΜΕΙΩΣΗ: Ονομάστε τις ομάδες ώστε να είναι αναγνωρίσιμες ως ομάδες, ίσως ξεκινώντας με το γράμμα Ο ή τη λέξη Ομάδα. Κατά την επεξεργασία των ζωνών ημέρας ώστε να προστεθούν στην ομάδα, η ονομασία είναι το μόνο που εμφανίζεται στην κυλιόμενη λίστα. Αν δεν αναγνωρίζεται εύκολα ως ονομασία ομάδας, τότε θα φαίνεται ως ακόμη ένα προϊόν.

| q | w  | е | r   | t       | у  | u | i. | 0        | р |  |
|---|----|---|-----|---------|----|---|----|----------|---|--|
| а | s  | d | f   | g       | h  | j | k  | 1        |   |  |
| z | x  | с | v   | b       | n  | m |    |          |   |  |
| ♠ | 1# | ٩ | Eng | lish(US | 5) | • | +  | <b>→</b> | - |  |

#### Αναδυόμενο πληκτρολόγιο

Επιλέξτε ένα προϊόν για την ομάδα και το πράσινο βέλος για να το προσθέσετε. Εκείνο το πρώτο προϊόν θα καθορίσει τις προδιαγραφές της ομάδας, οι οποίες θα αναγράφονται κάτω από την ονομασία της ομάδας. Στη συνέχεια, ένα προϊόν με τις λανθασμένες προδιαγραφές, δεν είναι δυνατό να προστεθεί στην ομάδα, θα γίνει γκρι. Συνεχίστε να προσθέτετε προϊόντα στην ομάδα. Για να αφαιρέσετε ένα προϊόν, επιλέξτε το και επιλέξτε και το κόκκινο βέλος.

Όταν η ομάδα ολοκληρωθεί, αποθηκεύστε την και επιστρέψτε στην οθόνη ομάδων επιλέγοντας το X στην επάνω αριστερή γωνία.

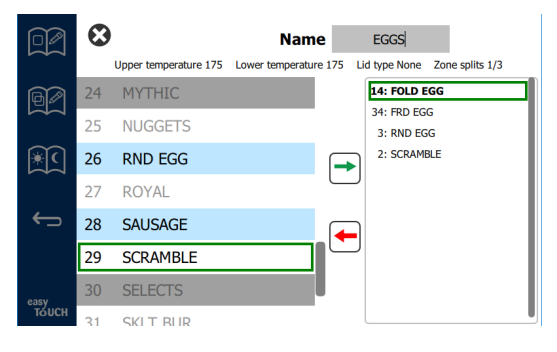

#### Επεξεργασία ή προσθήκη ζωνών ώρας

Στην οθόνη μενού υπάρχουν τα εικονίδια περιήγησης. Δίπλα από το βέλος επιστροφής βρίσκεται το εικονίδιο επεξεργασίας ζωνών ώρας.

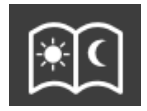

#### Εικονίδιο επεξεργασίας ζωνών ώρας

Επιλέξτε το εικονίδιο επεξεργασίας ζωνών ώρας και τα προϊόντα πρωινού θα εμφανιστούν πρώτα. Σαρώστε την οθόνη για να μετακινηθείτε ανάμεσα σε διαφορετικές ζώνες ώρας (παράδειγμα: πρωινό σε γεύμα/δείπνο).

|               | To add/edit: Select a bin, then select a product/group |                                    |                                 |     |  |  |  |  |
|---------------|--------------------------------------------------------|------------------------------------|---------------------------------|-----|--|--|--|--|
|               |                                                        | BREAKFAST                          |                                 |     |  |  |  |  |
| R             | BISCUITS                                               | BURRITO                            | RND EGG                         |     |  |  |  |  |
|               | BISCUITS                                               | BURRITO                            | RND EGG                         |     |  |  |  |  |
|               | MCGRIDDL                                               | SAUSAGE                            | FOLD EGG                        |     |  |  |  |  |
|               | MCGRIDDL                                               | SAUSAGE                            | FOLD EGG                        |     |  |  |  |  |
| ÷             | MUFFINS                                                | CAN BACN                           | SCRAMBLE                        |     |  |  |  |  |
|               | MUFFINS                                                | CAN BACN                           | SCRAMBLE                        |     |  |  |  |  |
| easy<br>ToUCH | To delete: Press and hold a b                          | oin containing a product,<br>○ ● ● | then select all bins to be dele | ted |  |  |  |  |

#### Προϊόντα πρωινού

Για να διαγράψετε ένα προϊόν από μια ζώνη, πατήστε παρατεταμένα το κουμπί του προϊόντος για τρία δευτερόλεπτα. Ένα αναδυόμενο παράθυρο επιβεβαιώνει το αίτημα για διαγραφή. Η διαγραφή προϊόντων πραγματοποιείται από δεξιά προς αριστερά. Επιλέξτε μια ζώνη διατήρησης σε καυτή θερμοκρασία πιέζοντας γρήγορα την κενή ζώνη για να προσθέσετε ένα προϊόν ή να αλλάξετε το προϊόν. Από το αναδυόμενο παράθυρο επιλέξτε το προϊόν που πρόκειται να προστεθεί στη ζώνη. Επίσης, είναι δυνατή η προσθήκη ομάδων. Ο διαχωρισμός ζωνών και οι θερμοκρασίες ζωνών θα αποκλείσουν ορισμένα προϊόντα. Τα μη διαθέσιμα προϊόντα θα γίνουν γκρι. Επιλέξτε το πράσινο σημάδι επιλογής για αποθήκευση και επιστροφή.

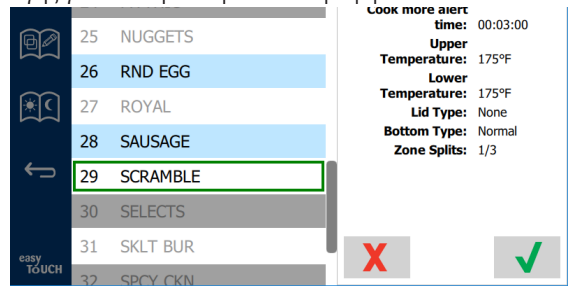

#### Επιλογή ενός προϊόντος για πρωινό

#### ΟΘΟΝΕΣ ΡΥΘΜΙΣΕΩΝ

Από την αρχική οθόνη επιλέξτε το εικονίδιο των ρυθμίσεων για να εμφανιστούν οι προτιμήσεις. Αυτή είναι η πρώτη από τις έντεκα οθόνες ρυθμίσεων. Υπάρχουν έντεκα σταθερές τελείες κατά μήκος του κάτω μέρους των οθονών σέρβις. Ο κενός κύκλος αντιπροσωπεύει την τρέχουσα σελίδα. Αγγίξτε τις τελείες για να εμφανιστεί ένα μενού. Επιλέξτε και περιηγηθείτε σε μια συγκεκριμένη οθόνη από το μενού. Περιηγηθείτε ανάμεσα στις οθόνες σαρώνοντας την οθόνη προς τα δεξιά ή αριστερά.

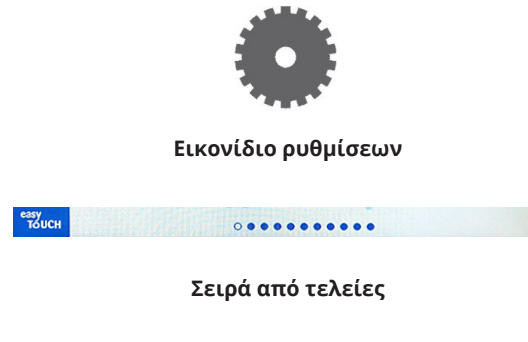

#### ΟΘΟΝΗ ΠΡΟΤΙΜΗΣΕΩΝ

| ~~~~~~~~~~~~~~~~~~~~~~~~~~~~~~~~~~~~~~ | Cabinet Settings               |
|----------------------------------------|--------------------------------|
| 500000                                 | Use-First Individual Day-Parts |
|                                        | Product Name                   |
|                                        | Font size: 24                  |
|                                        | Sound level: 82                |
|                                        | Temperature unit: 💿 °F 🔘 °C    |
| easy<br>TOUCH                          |                                |

- Use First (Πρώτη χρήση) Όταν ελεγχθεί ο πρώτος δίσκος ενός κοινού προϊόντος, θα επισημανθεί με πράσινο χρώμα, ο δεύτερος δίσκος θα γίνει γκρι έως ότου ο πρώτος δίσκος δεν εμφανίζεται ή ο χρόνος λήξει. Χωρίς σημάδι επιλογής και οι δύο δίσκοι του κοινού προϊόντος θα επισημανθούν με πράσινο χρώμα.
- Το μέγεθος της γραμματοσειράς μπορεί να ρυθμιστεί μεταξύ 24-48.
- Η ένταση μπορεί να ρυθμιστεί μεταξύ 10-100.
- Μονάδα θερμοκρασίας Επιλέξτε Fahrenheit ή Celsius
- Επιλέξτε το πράσινο σημάδι επιλογής για να ισχύσουν οι αλλαγές, και τον κόκκινο σταυρό για απόρριψη των αλλαγών.

#### ΟΘΟΝΗ ΗΜΕΡΑΣ ΚΑΙ ΩΡΑΣ

Για να πραγματοποιήσετε αλλαγές σε αυτήν την οθόνη, πρέπει να καταχωρήσετε ένα κωδικό πρόσβασης. Επιλέξτε το κλείδωμα στο κάτω αριστερό τμήμα της οθόνης. Καταχωρήστε τον κωδικό πρόσβασης στο αναδυόμενο πλαίσιο αριθμών. Αν ο κωδικός πρόσβασης γίνει αποδεκτός θα εμφανιστεί ένας κίτρινος δακτύλιος γύρω από την οθόνη.

#### Οθόνη ημέρας και ώρας

Αν το πλαίσιο NTP είναι επιλεγμένο και η μονάδα UHCTHD είναι συνδεδεμένη στο διαδίκτυο, η ημερομηνία και η ώρα θα ρυθμιστούν αυτόματα. Βεβαιωθείτε ότι έχετε ορίσει τη

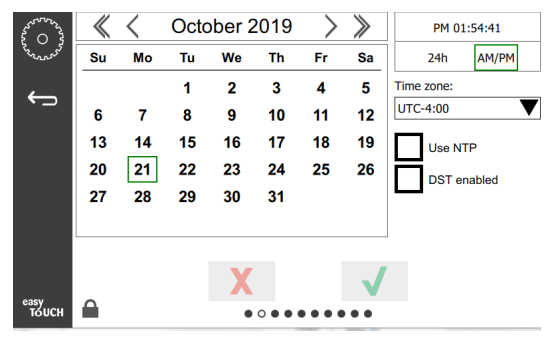

UTC στην κατάλληλη ρύθμιση (δηλ. η Ανατολική επίσημη ώρα είναι UTC -5:00, η Κεντρική ώρα είναι UTC -6:00). Αν η μονάδα UHCTHD δεν είναι συνδεδεμένη στο διαδίκτυο ή αν το πλαίσιο NTP δεν είναι επιλεγμένο, η ώρα και η ημερομηνία θα πρέπει να ρυθμιστούν με το χέρι.

- Το επάνω δεξιά τμήμα της οθόνης παρέχει την επιλογή μεταξύ της εμφάνισης ώρας σε στρατιωτική (24 ώρες) και πολιτική (πμ/μμ).
- Επιλέξτε τον μήνα και το έτος με τις κεφαλές των βελών και την ημερομηνία μέσω του ημερολογίου.
- Αν το ενεργοποιημένο πλαίσιο DST είναι επιλεγμένο, η ώρα στο ρολόι θα μετακινηθεί μπροστά κατά 1 ώρα. Αν το πλαίσιο είναι επιλεγμένο και στη συνέχεια, καταργηθεί η επιλογή, η ώρα στο ρολόι θα μετακινηθεί προς τα πίσω κατά μία ώρα. Η σωστή χρήση αυτής της δυνατότητας είναι να επιλέξετε το πλαίσιο στην πρώτη ημέρα χρήσης της θερινής ώρας και να καταργήσετε την επιλογή του πλαισίου την ημέρα αφού λήξει η θερινή ώρα.

 Time Zone (Ζώνη ώρας) - Χρησιμοποιήστε το αναπτυσσόμενο πλαίσιο για να επιλέξετε τη ζώνη ώρας στην οποία γίνεται χρήση του εξοπλισμού. Αυτό επηρεάζει μόνο τη ρύθμιση ημερομηνίας και ώρας αν το πλαίσιο NTP είναι επιλεγμένο.

#### ΟΘΟΝΗ ΓΛΩΣΣΑΣ

#### Οθόνη γλώσσας

Υπάρχουν διαθέσιμες γλώσσες σε λίστα για να επιλέξετε. Τα μενού που έχουν δημιουργηθεί από το κατάστημα ή την εταιρεία

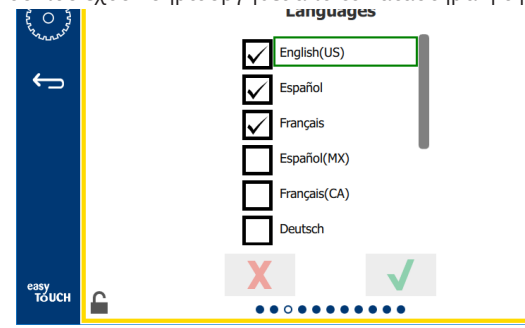

δεν θα αλλάξουν στη νέα γλώσσα. Μόνο οι επικεφαλίδες και οι περιγραφές θα αλλάξουν στη νέα γλώσσα (δηλ. τίτλοι σελίδων σέρβις, ονομασίες μηνών σε ημερολόγιο, παράμετροι προϊόντων και τίτλοι σελίδων μενού).

Επιλέξτε τις επιθυμητές γλώσσες από αυτήν τη λίστα ώστε πολλές γλώσσες να μπορούν να μετακινούνται από το εικονίδιο γλωσσών στην κύρια οθόνη.

#### ΟΘΟΝΗ ΖΩΝΩΝ ΩΡΑΣ

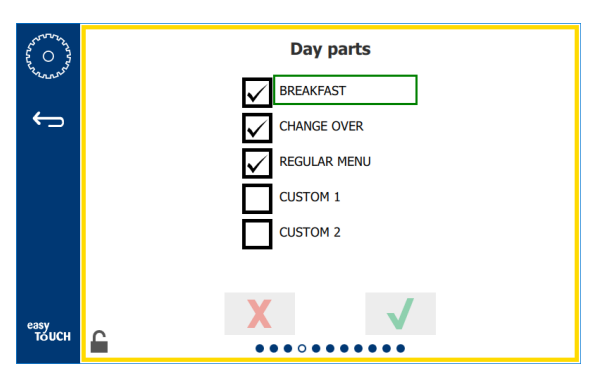

#### Οθόνη ζωνών ώρας

Υπάρχουν διαθέσιμες ζώνες ώρας σε λίστα για να επιλέξετε. Βεβαιωθείτε ότι οι επιθυμητές ζώνες ώρας είναι επιλεγμένες. Πατήστε το πράσινο σημάδι επιλογής όταν τελειώσετε.

#### ΟΘΟΝΕΣ ΔΙΑΓΝΩΣΤΙΚΩΝ ΖΩΝΩΝ

Οι θερμοκρασίες του θαλάμου διατήρησης μπορούν να καταγράφονται σε αυτήν την οθόνη, δεν απαιτείται κωδικός πρόσβασης για να παρατηρήσετε τις τρέχουσες θερμοκρασίες του στοιχείου.

Για να διεξάγετε δοκιμές σέρβις, πρέπει να καταχωρήσετε έναν κωδικό πρόσβασης σε αυτήν την οθόνη. Επιλέξτε το κλείδωμα στο κάτω αριστερό τμήμα της οθόνης. Εισαγάγετε έναν κωδικό πρόσβασης σέρβις στο αναδυόμενο πλαίσιο αριθμών. Αν ο κωδικός πρόσβασης γίνει αποδεκτός θα εμφανιστεί ένας κίτρινος δακτύλιος γύρω από την οθόνη.

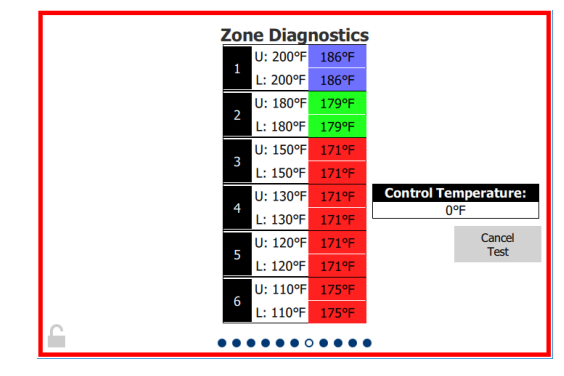

#### Οθόνη διαγνωστικών ζώνης

Στην οθόνη διαγνωστικών οθόνης εμφανίζονται η καθορισμένη θερμοκρασία και η τρέχουσα θερμοκρασία της μονάδας για κάθε θερμαινόμενο στοιχείο. Η τρέχουσα θερμοκρασία θα επισημανθεί με πράσινο χρώμα αν +/- 3°C (+/- 5°F) της καθορισμένης θερμοκρασίας. Οι τρέχουσες θερμοκρασίες επισημαίνονται με κόκκινο χρώμα αν είναι υψηλότερες και με μπλε χρώμα αν είναι χαμηλότερες από την ορισμένη θερμοκρασία.

- Δοκιμάστε το μηχάνημα αλλάζοντας τις ορισμένες θερμοκρασίες. Η οθόνη θα έχει ένα κόκκινο περιθώριο κατά τη δοκιμή.
  - Επιλέξτε τη Δοκιμή σέρβις για να αλλάξετε τις ορισμένες θερμοκρασίες στις καθορισμένες δοκιμαστικές θερμοκρασίες του εργοστασίου.

Ή

 Αγγίξτε τη μία ζώνη ορισμένης θερμοκρασίας, η οποία επισημαίνεται με λευκό χρώμα. Στο εμφανιζόμενο πλαίσιο του αριθμητικού πληκτρολογίου, καταχωρήστε την επιθυμητή θερμοκρασία κι έπειτα αγγίξτε το πράσινο σημάδι ελέγχου.

Σημείωση: Καταχωρώντας μια θερμοκρασία 182°C (360°F) ή υψηλότερη, το θερμαινόμενο στοιχείο θα είναι ενεργοποιημένο συνέχεια. Καταχωρώντας μια θερμοκρασία μηδέν deg F, το θερμαινόμενο στοιχείο θα είναι απενεργοποιημένο. Η ορισμένη θερμοκρασία και στα δύο θερμαινόμενα στοιχεία στη ζώνη θα οριστεί στην ίδια θερμοκρασία.

 Επιλέξτε Ακύρωση δοκιμής με την ολοκλήρωση, το πλαίσιο της οθόνης θα αλλάξει σε κίτρινο.

#### ΔΟΚΙΜΕΣ ΗΧΟΥ ΚΑΙ ΕΙΚΟΝΑΣ

Δεν απαιτείται κωδικός πρόσβασης για αυτήν την οθόνη.

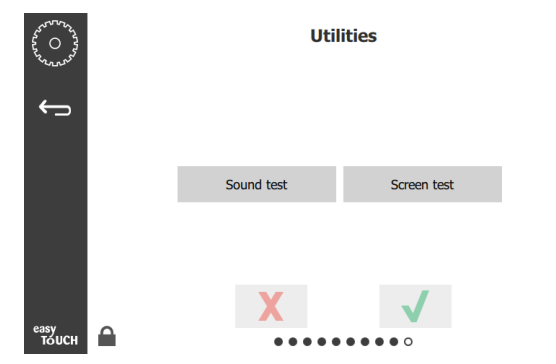

Δοκιμές ήχου και εικόνας

Η οθόνη προορίζεται για τον έλεγχο της λειτουργίας του ήχου και της οθόνης.

Θα πρέπει να ακουστούν τρεις ήχοι μπιπ όταν επιλεγεί το εικονίδιο του ομιλητή.

Όταν επιλεγεί το εικονίδιο της οθόνης τρεις οθόνες θα κάνουν κύκλο για να διαγνωστεί η λειτουργία της οθόνης.

Το κουμπί εξατομίκευσης διεπαφής χρήστη δεν είναι διαθέσιμο στους χρήστες.

#### ΟΘΟΝΗ ΙΣΤΟΡΙΚΟΥ ΚΑΤΑΓΡΑΦΗΣ ΣΦΑΛΜΑΤΩΝ

Δεν απαιτείται κωδικός πρόσβασης για αυτήν την οθόνη.

| 5 0 3         | Errors Log   |          |                                          |                      |              |
|---------------|--------------|----------|------------------------------------------|----------------------|--------------|
| Exanars .     | Di           | ate/Time | ID                                       |                      | Error name   |
|               | 2019/10/21   | 08:40:18 | 4.0.0.0                                  | Secondary UI communi | cation loss. |
| $\leftarrow$  | 2019/10/17   | 10:03:06 | 4.0.0.0                                  | Secondary UI communi | cation loss. |
|               | 2019/10/03   | 16:09:16 | 4.0.0.0                                  | Secondary UI communi | cation loss. |
|               | 2019/10/03   | 15:57:22 | 4.0.0.0                                  | Secondary UI communi | cation loss. |
|               | 2019/10/03   | 15:50:37 | 4.0.0.0 Secondary UI communication loss. |                      | cation loss. |
|               | 2019/10/03   | 15:45:31 | 4.0.0.0                                  | Secondary UI communi | cation loss. |
|               | 2019/10/03   | 15:37:48 | 4.0.0.0                                  | Secondary UI communi | cation loss. |
|               | 2019/10/03   | 15:35:07 | 4.0.0.0                                  | Secondary UI communi | cation loss. |
|               | 2019/09/27   | 15:02:43 | 4.0.0.0 Secondary UI communication loss. |                      | cation loss. |
|               | Number of    | records: |                                          |                      | 53           |
|               | First record | :        |                                          | Last record:         |              |
|               | R            | lefresh  |                                          |                      | Clear All    |
| easy<br>TOUCH |              |          | ••                                       | • • • • 0 • • •      |              |

Οθόνη αρχείου καταγραφής σφαλμάτων

Το κουμπί Εκκαθάριση όλων διαγράφει όλες τις καταχωρήσεις στην οθόνη αρχείου καταγραφής σφαλμάτων. Η εκκαθάριση του αρχείου καταγραφής σφαλμάτων απαιτεί κωδικό πρόσβασης σέρβις.

Με το άγγιγμα του κουμπιού Ανανέωση θα πραγματοποιηθεί ενημέρωση της λίστας σφαλμάτων. Φεύγοντας από αυτήν τη σελίδα με σάρωση της οθόνης και στη συνέχεια, επιστροφή πάλι με σάρωση, θα γίνει ανανέωση της λίστας του αρχείου καταγραφής σφαλμάτων με κάθε νέο σφάλμα.

#### ΟΘΟΝΗ ΡΥΘΜΙΣΕΩΝ ΚΩΔΙΚΟΥ ΠΡΟΣΒΑΣΗΣ

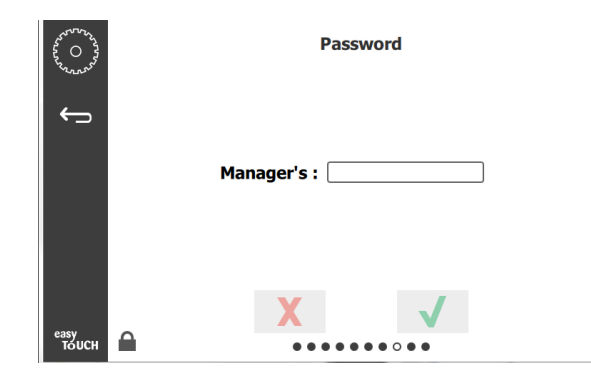

Οθόνη ρυθμίσεων κωδικού πρόσβασης

Υπάρχει ένας προεπιλεγμένος κωδικός πρόσβασης υπευθύνου από το εργοστάσιο που είναι 1955. Μπορεί να αλλάξει στην οθόνη κωδικού πρόσβασης σέρβις. Επιλέξτε το ανοικτό πλαίσιο μετά του υπεύθυνου: και στο πλαίσιο αριθμών θα εμφανιστεί ένας νέος αριθμός pin στο πλαίσιο αριθμών. Εισαγάγετε τον νέο κωδικό πρόσβασης υπεύθυνου και πετά επιλέξτε το πράσινο σημάδι επιλογής για επιβεβαίωση.

| NEW PIN#   |   |   |  |  |
|------------|---|---|--|--|
| 1          | 2 | 3 |  |  |
| 4          | 5 | 6 |  |  |
| 7          | 8 | 9 |  |  |
| -          | 0 | С |  |  |
| <b>√</b> X |   |   |  |  |

#### Νέος αριθμός pin Πλαίσιο αριθμών

Για επαναφορά του κωδικού πρόσβασης στον προεπιλεγμένο από το εργοστάσιο, αγγίξτε γρήγορα το λογότυπο εύκολης πρόσβασης 10 φορές στη σειρά. Στο τέλος των 5 πατημάτων η ράβδος του μενού θα γίνει μαύρη, συνεχίστε τα πατήματα. Μια αναδυόμενη οθόνη θα επιβεβαιώσει ότι η επαναφορά του αριθμού pin υπευθύνου εκτελέστηκε.

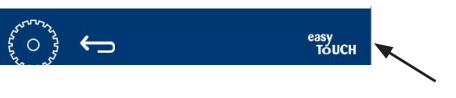

Λογότυπο εύκολης πρόσβασης

Enable screen shots

Cancel All Holding

Files Import/Export

#### ΟΘΟΝΗ ΠΛΗΡΟΦΟΡΙΩΝ ΣΥΣΤΗΜΑΤΟΣ

Για αυτήν την οθόνη δεν απαιτείται κωδικός πρόσβασης, δεν υπάρχουν διαθέσιμες ενέργειες σε αυτήν την οθόνη.

| Firmware     | Versions | Cabine         | et Informatio     |
|--------------|----------|----------------|-------------------|
| Board        | Version  | ltem           | Value             |
| UI (Primary) | UX-2221  | Serial #:      |                   |
| I/O board    | 0.4.1    | Model #:       |                   |
|              |          | Store #:       | N.A.              |
|              |          | м              | enu MD5           |
|              |          | 473690d6d42acd | 44a5a121cade2b053 |

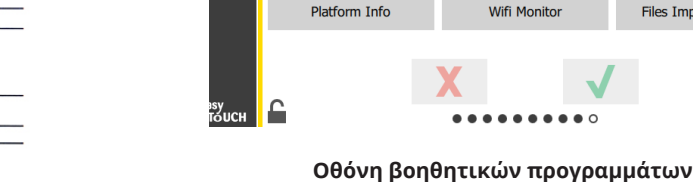

#### Οθόνη πληροφοριών συστήματος

Σε αυτήν την οθόνη αναγράφονται ο αριθμός σειράς, ο αριθμός μοντέλου και οι τρέχουσες εκδόσεις υλικολογισμικού.

#### ΟΘΟΝΗ ΒΟΗΘΗΤΙΚΩΝ ΠΡΟΓΡΑΜΜΑΤΩΝ

Για να πραγματοποιηθεί η λειτουργία επίδειξης, στην οθόνη βοηθητικών προγραμμάτων πρέπει να καταχωρήσετε έναν κωδικό πρόσβασης σέρβις. Επιλέξτε το κλείδωμα στο κάτω αριστερό τμήμα της οθόνης. Εισαγάγετε έναν κωδικό πρόσβασης σέρβις στο αναδυόμενο πλαίσιο αριθμών. Αν ο κωδικός πρόσβασης γίνει αποδεκτός θα εμφανιστεί ένας κίτρινος δακτύλιος γύρω από την οθόνη.

Η λειτουργία επίδειξης θα απενεργοποιήσει όλους τους θερμαντήρες και θα εξομοιώσει τη λειτουργία σε χαμηλότερη κατανάλωση amp. Η μονάδα θα συνεχίσει να λειτουργεί σε λειτουργία επίδειξης έως ότου επιστρέψει στην κανονική λειτουργία μέσω αυτής της οθόνης, ανεξάρτητα από το αν έχει ενεργοποιηθεί ή απενεργοποιηθεί.

Export Menu Files (Εξαγωγή αρχείων μενού) - Αφαιρέστε το κάλυμμα της θύρας USB. Συνδέστε μια μονάδα USB στην κύρια/ εξωτερική θύρα. Πατήστε το κουμπί Εξαγωγή αρχείων μενού. Επανεκκινήστε τη μονάδα.

Import Menu Files (Εισαγωγή αρχείων μενού) - Αφαιρέστε το κάλυμμα της θύρας USB. Συνδέστε σε μια μονάδα USB με εξαχθέντα αρχεία μενού στην κύρια/εξωτερική θύρα. Πατήστε το κουμπί Εισαγωγή αρχείων μενού. Η μονάδα θα αναζητήσει και θα εισάγει μόνο έναν τύπο αρχείου που είχε εξαχθεί από την οθόνη βοηθητικών προγραμμάτων.

Cancel All Holding (Ακύρωση κάθε διατήρησης) - αν ένας δίσκος με ενεργό χρονομετρητή αφαιρεθεί και δεν επιστραφεί στη μονάδα, οι πληροφορίες του ενεργού χρονομετρητή θα αποθηκευτούν στη μνήμη. Το προσωπικό σέρβις ίσως πιέσει το κουμπί Ακύρωση κάθε διατήρησης για να διαγραφούν μη απαραίτητες πληροφορίες από τη μνήμη.

Platform Info (Πληροφορίες πλατφόρμας) - Σε μια αναδυόμενη οθόνη αναγράφονται οι προδιαγραφές του υλικολογισμικού στις οποίες περιλαμβάνονται το Linux kernel και το πακέτο υποστήριξης πλακέτας, κ.λπ.

#### ΕΠΙΛΟΓΕΣ ΕCO MODE

Αυτή η οθόνη επιτρέπει διάφορες επιλογές για τη λειτουργία ECO. Για να κάνετε αλλαγές σε αυτήν την οθόνη χρησιμοποιήστε τον κωδικό πρόσβασης διαχειριστή. Επιλέξτε το κλείδωμα στο κάτω αριστερό μέρος της οθόνης. Εισαγάγετε έναν κωδικό πρόσβασης στο αναδυόμενο αριθμητικό πληκτρολόγιο.

Screen test

Demo mode enabled

Discard flash enable

Sound test

| 2 0 2 2 2 2 2 2 2 2 2 2 2 2 2 2 2 2 2 2 | Eco Mode Options                   |
|-----------------------------------------|------------------------------------|
| ~~~~~~~~~~~~~~~~~~~~~~~~~~~~~~~~~~~~~~  | Shelf Temperature:                 |
| ÷                                       | Turn shelf heater completely off   |
|                                         | O Turn shelf temperature to 125 °F |
|                                         | Suggest Eco Mode:                  |
|                                         | Never                              |
|                                         | O Every 60 minutes of inactivity   |
|                                         |                                    |
| easy                                    | X 🗸                                |
| TOUCH                                   |                                    |

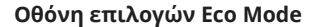

## Ενότητα 4 Προληπτική συντήρηση

### 🛦 κινδύνος

Όλες οι συνδέσεις και οι τοποθετήσεις των βοηθητικών παροχών πρέπει να συντηρούνται σύμφωνα με τους τοπικούς και εθνικούς κώδικες.

### 🛦 κινδύνος

Είναι ευθύνη του κατόχου του εξοπλισμού να διεξάγει μια Αξιολόγηση κινδύνου για τον εξοπλισμό ατομικής προστασίας ώστε να βεβαιωθεί για την επαρκή προστασία κατά τις διαδικασίες συντήρησης.

### 🛦 κινδύνος

Η αποτυχία αποσύνδεσης του ρεύματος στην κύρια παροχή αποσύνδεσης ρεύματος θα μπορούσε να προκαλέσει σοβαρό τραυματισμό ή θάνατο. Ο διακόπτης ρεύματος ΔΕΝ αποσυνδέει όλα τα σημεία παροχής ρεύματος της συσκευής.

### 🛦 κινδύνος

Αποσυνδέστε το ηλεκτρικό ρεύμα στον κύριο διακόπτη αποσύνδεσης ρεύματος για όλο τον εξοπλισμό στον οποίο θα διεξαχθεί σέρβις. Τηρήστε τη σωστή πολικότητα της τάσης εισερχόμενης γραμμής. Η εσφαλμένη πολικότητα μπορεί να οδηγήσει σε απρόβλεπτη λειτουργία.

### ΑΠροειδοποίηση

Κατά τη χρήση καθαρισμού υγρών ή χημικών, πρέπει να φοράτε ελαστικά γάντια και προστασία ματιών (και/ή κάλυμμα προσώπου).

### ΩΠροσοχή

Η συντήρηση και οι εργασίες σέρβις πέρα από τον καθαρισμό όπως περιγράφονται σε αυτό το εγχειρίδιο πρέπει να διεξάγονται από εξουσιοδοτημένο προσωπικό σέρβις.

## Διαδικασίες καθαρισμού και προληπτικής συντήρησης

### ΓΕΝΙΚΑ

Έχετε την ευθύνη για τη συντήρηση του εξοπλισμού σύμφωνα με τις οδηγίες σε αυτό το εγχειρίδιο. Οι διαδικασίες συντήρησης δεν καλύπτονται από την εγγύηση.

| Συντήρηση                         |                |            |                                                              |          |  |  |
|-----------------------------------|----------------|------------|--------------------------------------------------------------|----------|--|--|
|                                   | Κάθε 4<br>ώρες | Καθημερινά | Μετά από τερματισμό<br>παρατεταμένου<br>χρονικού διαστήματος | Εκκίνηση |  |  |
| Εξωτερικά                         | -              | Х          | Х                                                            | Х        |  |  |
| Εσωτερικά                         | -              | Х          | Х                                                            | Х        |  |  |
| Πλαστικοί<br>δίσκοι και<br>σχάρες | Х              | Х          | Х                                                            | х        |  |  |

#### ΚΑΘΕ ΤΕΣΣΕΡΙΣ (4) ΩΡΕΣ – ΚΑΘΑΡΙΣΜΟΣ ΔΙΣΚΩΝ/ΣΧΑΡΩΝ

- Αφαιρέστε όλους τους πλαστικούς και συρμάτινους δίσκους. Μεταφέρετε τους δίσκους/σχάρες στον νεροχύτη για καθαρισμό.
- Καθαρίστε τους δίσκους με πλύσιμο σε καυτό υπερσυμπυκνωμένο διάλυμα McD All-Purpose (APSC) που έχετε ρίξει στον νεροχύτη κατά αναλογία ή αναμείξτε 3,8 λίτρα (0,3 fl.) McD APSC για κάθε γαλόνι διαλύματος. Ξεπλύνετε τους δίσκους/σχάρες προσεκτικά κάτω από καυτό νερό.
- Απολυμάνετε τους δίσκους/σχάρες εμβυθίζοντας σε διάλυμα απολύμανσης νεροχύτη McD Sink Sanitizer (HCS), (μία συσκευασία ανά 38 λίτρα (10 γαλόνια) νερού) ή διάλυμα απολύμανσης McD Sanitizer (HCS) (τέσσερις συσκευασίες ανά 38 λίτρα (10 γαλόνια) νερού), για τουλάχιστον 1 λεπτό. Αφαιρέστε από το διάλυμα απολύμανσης και αφήστε στον αέρα να στεγνώσουν.

### ΚΑΘΗΜΕΡΙΝΑ - ΚΑΘΑΡΙΣΜΟΣ ΘΑΛΑΜΟΥ

- Στο τέλος της εργάσιμης ημέρας, βεβαιωθείτε ότι όλοι οι χρόνοι διατήρησης έχουν ολοκληρωθεί ή ακυρωθεί (ανατρέξτε στη σελίδα 3-3 για ακύρωση των χρόνων διατήρησης).
- Πατήστε το κουμπί Λειτουργία καθαρισμού.

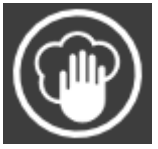

 Στη μονάδα εμφανίζεται το μήνυμα Enter Cleaninig Mode? (Έναρξη λειτουργίας καθαρισμού). Πατήστε το σημάδι επιλογής για να συνεχίσετε.

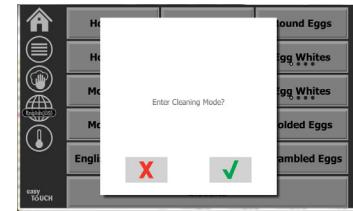

J

 Στη μονάδα εμφανίζεται το μήνυμα COOLING DOWN (ΜΕΙΩΣΗ ΘΕΡΜΟΚΡΑΣΙΑΣ) ενώ ο θάλαμος κρυώνει.

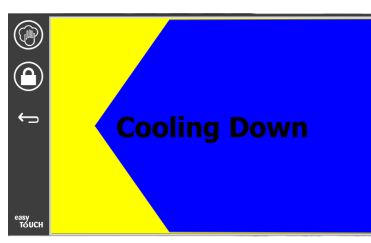

# Σημείωση: <u>MH</u> χρησιμοποιείτε *διάλυμα απολύμανσης νεροχύτη McD Sink Sanitizer (HCS)* για να καθαρίσετε το εξωτερικό του θαλάμου διατήρησης γενικής χρήσης.

 Αφήστε τη μονάδα να κρυώσει έως ότου στη μονάδα εμφανιστεί το μήνυμα Safe to Clean (Ασφαλές για καθαρισμό)

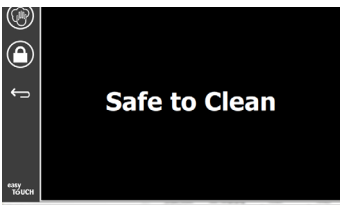

6. Χρησιμοποιήστε τη βούρτσα καθαρισμού θαλάμου για να αφαιρέσετε τυχόν συσσωρευμένα υπολείμματα στην επιφάνεια των σειρών ωθώντας όλα τα χαλαρά σωματίδια προς το αντίθετο άκρο του θαλάμου.

#### Σημείωση: Χρησιμοποιείτε μόνο τη βούρτσα καθαρισμού θαλάμου για να καθαρίσετε τις σειρές του θαλάμου. Οι συρμάτινες βούρτσες, τα λειαντικά σφουγγάρια ή οι μεταλλικές ξύστρες θα προκαλέσουν μόνιμη ζημιά στην επιφάνεια της σειράς του θαλάμου.

#### Σημείωση: Μη χρησιμοποιείτε κανένα άλλο καθαριστικό εκτός από το υπερσυμπυκνωμένο McD All-Purpose (APSC). Η χρήση άλλων σύνθετων ίσως προκαλέσει ζημιά στα εξαρτήματα ελέγχου.

- Χρησιμοποιήστε μια βρεγμένη, καθαρή/απολυμασμένη πετσέτα και τη βούρτσα καθαρισμού θαλάμου για να καθαρίσετε κάθε σειρά. Καθαρίστε την επιφάνεια του κάτω και του επάνω μέρους κάθε σειράς.
- Σκουπίζετε καλά όλες τις εξωτερικές επιφάνειες του θαλάμου με μια καθαρή, απολυμασμένη πετσέτα που έχει εμποτιστεί σε υπερσυμπυκνωμένο McD All-Purpose (ASPC).
- Πατήστε το κουμπί κλειδώματος για να καθαρίσετε την οθόνη.
- Στη μονάδα εμφανίζεται ο χρονοδιακόπτης κλειδώματος. Ενώ η οθόνη είναι κλειδωμένη, μπορεί να καθαριστεί.

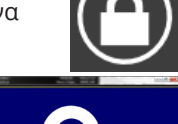

11. Πατήστε το κουμπί επιστροφής.

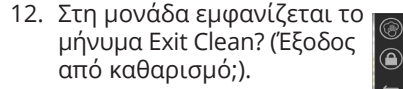

- Πατήστε το κουμπί επιλογής για έξοδο.
- 14. Απενεργοποιήστε τη μονάδα.

### Προειδοποίηση

Ποτέ μη χρησιμοποιείτε ψεκαστήρα νερού υψηλής πίεσης για τον καθαρισμό ή ρίχνετε με λάστιχο ή πλημμυρίζετε το εσωτερικό ή το εξωτερικό των μονάδων με νερό. Μη χρησιμοποιείτε ισχυρό καθαρισμό εξοπλισμού, ατσαλόσυρμα, ξύστρες ή συρμάτινες βούρτσες σε ανοξείδωτο χάλυβα ή βαμμένες επιφάνειες.

### ΩΠροσοχή

Μη χρησιμοποιείτε ποτέ διάλυμα καθαρισμού με βάση το οξύ σε εξωτερικά πάνελ! Πολλά προϊόντα τροφίμων διαθέτουν οξύτητα, η οποία μπορεί να αλλοιώσει το τελείωμα. Βεβαιωθείτε ότι έχετε καθαρίσει τις επιφάνειες από ανοξείδωτο χάλυβα ΟΛΩΝ των προϊόντων τροφίμων.

### ΩΠροσοχή

Μη χρησιμοποιείτε καυστικά καθαριστικά σε κανένα μέρος του θαλάμου διατήρησης ή την κοιλότητα του θαλάμου διατήρησης. Χρησιμοποιείτε ήπια, μη λειαντικά σαπούνια ή απορρυπαντικά, τοποθετημένα σε σφουγγάρι ή απαλό πανί. Μη χρησιμοποιείτε ποτέ αιχμηρά εξαρτήματα ή σκληρά λειαντικά σε κανένα μέρος του θαλάμου διατήρησης.

## Ενότητα 5 Αντιμετώπιση προβλημάτων

### Πίνακας αντιμετώπισης προβλημάτων

| Πρόβλημα                           | Αιτία                                                            | Διόρθωση                                                              |
|------------------------------------|------------------------------------------------------------------|-----------------------------------------------------------------------|
| Ο θάλαμος δεν λειτουργεί           | Καμμένη ασφάλεια ή ενεργοποιημένος διακόπτης<br>κυκλώματος.      | Αντικαταστήστε την ασφάλεια ή επαναφέρετε τον<br>διακόπτη κυκλώματος. |
|                                    | Καλώδιο ρεύματος εκτός πρίζας.                                   | Τοποθετήστε το καλώδιο ρεύματος στην πρίζα.                           |
|                                    | Ο κύριος διακόπτης ρεύματος είναι<br>απενεργοποιημένος.          | Ενεργοποιήστε τον κύριο διακόπτη ρεύματος.                            |
| Στην οθόνη υπάρχει γραμμωτή        | Χαλαρή σύνδεση θερμαινόμενης επένδυσης.                          | Αντικαταστήστε τη θερμαινόμενη επένδυση.                              |
| γραμμοσκίαση στη ζώνη θερμότητας / | Αδυναμία λειτουργίας θερμαινόμενης επένδυσης.                    | Αντικαταστήστε τη θερμαινόμενη επένδυση.                              |
| χρονοοιακοπτη απενεργοποιησης      | Ελαττωματικός πίνακας κυκλώματος Ι/Ο<br>θερμαινόμενης επένδυσης. | Αντικαταστήστε τον πίνακα Ι/Ο.                                        |
|                                    | Ελαττωματικές συνδέσεις αγωγών θερμοστοιχείων.                   | Αντικαταστήστε τη θερμαινόμενη επένδυση.                              |
|                                    | Βραχυκυκλωμένος αγωγός θερμοστοιχείου στο<br>πλαίσιο.            | Αντικαταστήστε τη θερμαινόμενη επένδυση.                              |
|                                    | Άνοιγμα αγωγού θερμοστοιχείου.                                   | Αντικαταστήστε τη θερμαινόμενη επένδυση.                              |

## Παράρτημα Α Μενού και ρυθμίσεις παραμέτρων εισαγωγής/εξαγωγής

Τα μενού και οι ρυθμίσεις παραμέτρων είναι δυνατό να εξαχθούν και να εισαχθούν σε μια μονάδα USB thumb (πολύ μικρού μεγέθους).

### ΕΞΑΓΩΓΗ ΑΡΧΕΙΩΝ

 Επιλέξτε το εικονίδιο της αρχικής οθόνης για να εμφανιστεί η αρχική οθόνη.

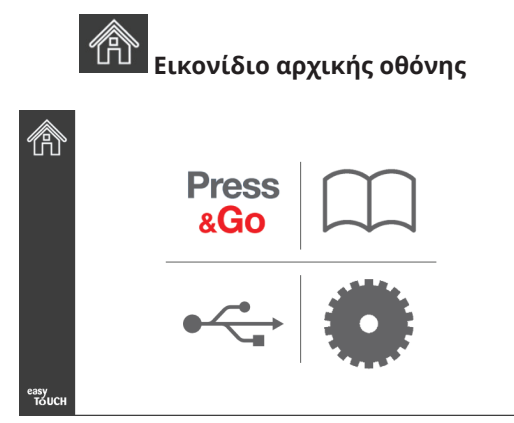

### Αρχική οθόνη

 Από το μενού της αρχικής οθόνης επιλέξτε το εικονίδιο ρυθμίσεων.

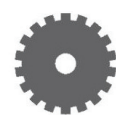

#### Εικονίδιο ρυθμίσεων

Εμφανίζεται η οθόνη με τις προτιμήσεις.

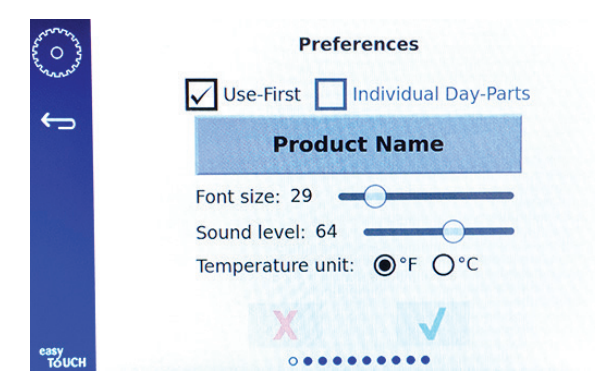

 Περάστε με το δάκτυλο μία φορά προς τα δεξιά στην οθόνη Utilities (βοηθητικών προγραμμάτων).

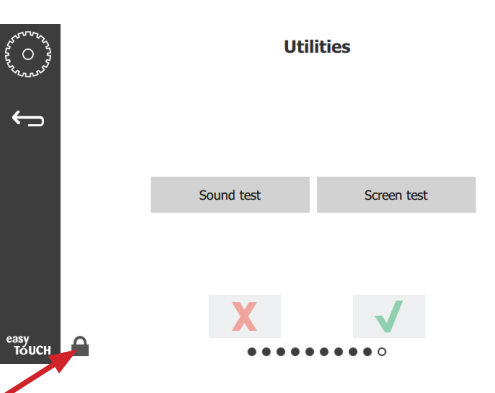

 Πατήστε το εικονίδιο κλειδώματος στην κάτω αριστερή γωνία.

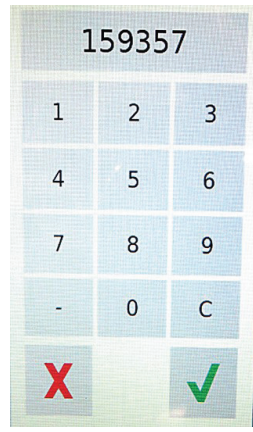

5. Πληκτρολογήστε **159357** στο πληκτρολόγιο και πατήστε το κουμπί ελέγχου.

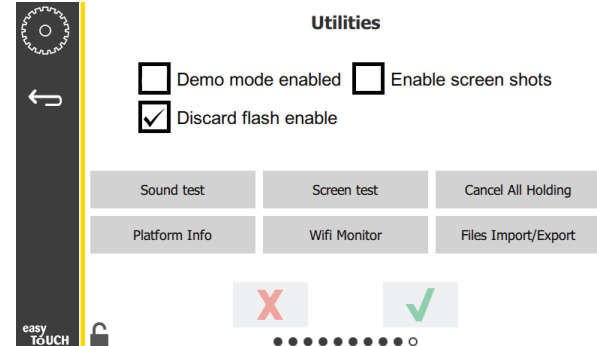

Σημειώστε ότι το εικονίδιο άλλαξε σε ξεκλειδωμένο.

6. Πατήστε το κουμπί Files Import/Export (Εισαγωγή/ Εξαγωγή αρχείων).

Files Import/Export

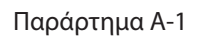

| Files Import/Export |                   | FI                  | es Import/Export  |
|---------------------|-------------------|---------------------|-------------------|
| Export Menu Files   | Import Menu Files | Export Menu Files   | Import Menu Files |
| Export Screen-shots | Export Wifi Logs  | Export Screen-shots | Export Wifi Logs  |
| Export Kernel Log   | Export Error Log  | Export Kernel Log   | Export Error Log  |
|                     |                   | Charle Eliza Deixa  | Close             |

12. Πατήστε ξανά το κουμπί Close (Κλείσιμο).

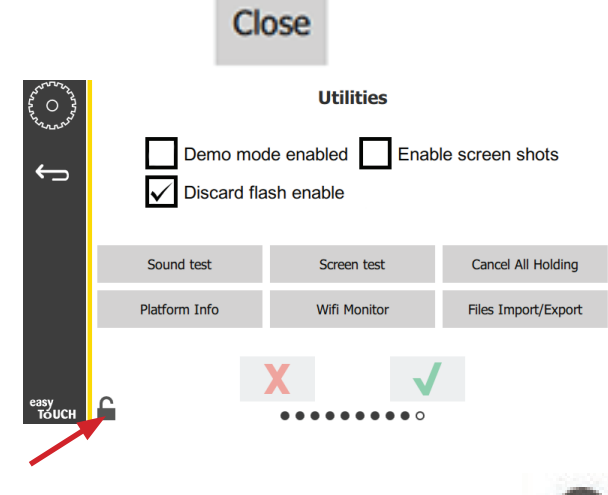

- Πατήστε το κουμπί ξεκλειδώματος στην κάτω αριστερή γωνία για να κλειδώσει η οθόνη.
- 14. Πατήστε το κουμπί επιστροφής.

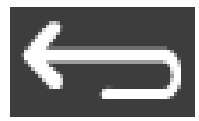

 Πατήστε το εικονίδιο Press & Go για να επιστρέψετε στην οθόνη πατήματος και μετάβασης.

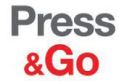

|               | Hotcakes        | Burrito          | Round Eggs     |  |
|---------------|-----------------|------------------|----------------|--|
|               | Hotcakes        | Hotcakes Burrito |                |  |
|               | McGriddle       | Sausage          | Egg Whites     |  |
|               | McGriddle       | Sausage          | Folded Eggs    |  |
|               | English Muffins | Canadian Bacon   | Scrambled Eggs |  |
| easy<br>TOUCH | Biscuits        |                  |                |  |

- Σύρετε για να ανοίξει η θύρα USB πίσω από το λογότυπο Frymaster.
- 8. Εισαγάγετε μια κενή μονάδα USB μέσα στη θύρα USB.

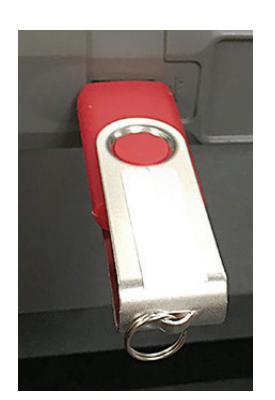

Πατήστε το κουμπί Check Flash Drive (Έλεγχος μονάδας Flash).

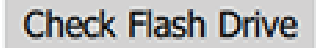

 Πατήστε το κουμπί Export Menu Files (Εξαγωγή αρχείων μενού).

Export Menu Files

Στην οθόνη εμφανίζεται το μήνυμα **Menu files exported!** (Τα αρχεία μενού έχουν εξαχθεί!).

11. Πατήστε το κουμπί Close (Κλείσιμο).

Close

Cancel All Holding

Files Import/Export

Utilities

Screen test

Wifi Monitor

✓ Discard flash enable

 Πατήστε το κουμπί ξεκλειδώματος στην κάτω αριστερή γωνία για να κλειδώσει η οθόνη.

Sound test

Platform Info

÷

8.

Demo mode enabled Enable screen shots

#### ΕΙΣΑΓΩΓΗ ΑΡΧΕΙΩΝ

- Ακολουθήστε τα βήματα 1-7 στην ενότητα που ακολουθεί.
- Εισαγάγετε μια μονάδα USB με αρχεία που έχουν εξαχθεί από έναν θάλαμο UHCTHD στη θύρα USB.

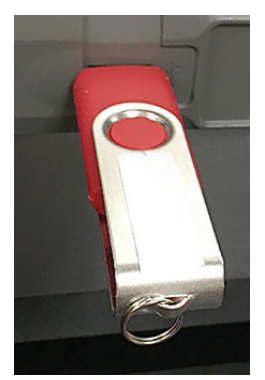

3. Πατήστε το κουμπί Check Flash Drive (Έλεγχος μονάδας Flash).

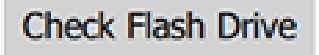

4. Πατήστε το κουμπί Import Menu Files (Εισαγωγή αρχείων μενού).

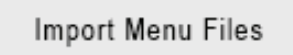

Στην οθόνη εμφανίζεται το μήνυμα **Menu files** imported! (Τα αρχεία μενού έχουν εισαχθεί!).

5. Πατήστε το κουμπί Close (Κλείσιμο).

|                   | Clo       | se                |
|-------------------|-----------|-------------------|
|                   | Files Imp | ort/Export        |
| Export Menu       | Files     | Import Menu Files |
| Export Screen-    | shots     | Export Wifi Logs  |
| Export Kernel     | Log       | Export Error Log  |
| Check Flash Drive | CI        | ose               |

6. Πατήστε ξανά το κουμπί Close (Κλείσιμο).

Close

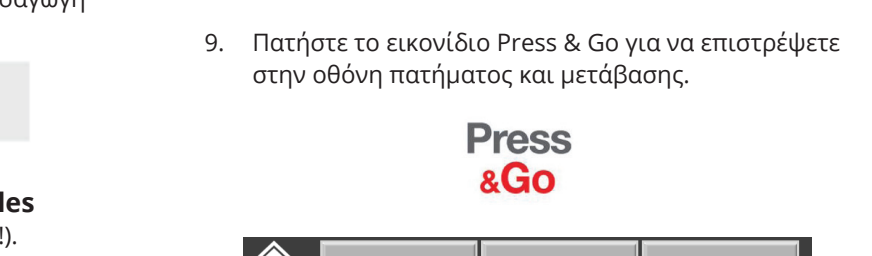

Πατήστε το κουμπί επιστροφής.

| $\widehat{\mathbf{n}}$ | Hotcakes        | Burrito        | Round Eggs     |  |  |
|------------------------|-----------------|----------------|----------------|--|--|
|                        | Hotcakes        | Burrito        | Egg Whites     |  |  |
|                        | McGriddle       | Sausage        | Egg Whites     |  |  |
|                        | McGriddle       | Sausage        | Folded Eggs    |  |  |
| $\bullet$              | English Muffins | Canadian Bacon | Scrambled Eggs |  |  |
| easy<br>TOUCH          | Biscuits        |                |                |  |  |

FRYMASTER 8700 LINE AVENUE, SHREVEPORT, LA 71106-6800

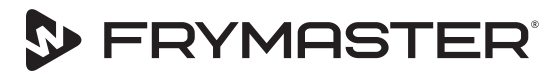

Στόχος μας η ανάπτυξή σας

800-551-8633 318-865-1711 WWW.FRYMASTER.COM EMAIL: FRYSERVICE@WELBILT.COM

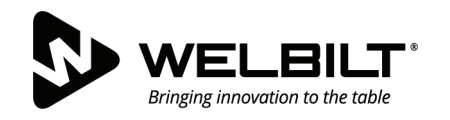

### WWW.WELBILT.COM

Η Welbilt παρέχει πρωτοποριακό εξοπλισμό και λύσεις στους κορυφαίους σεφ παγκοσμίως, σε διάσημες αλυσίδες και σε αναπτυσσόμενες ανεξάρτητες μονάδες. Ο σχεδιασμός τεχνολογίας αιχμής και οι σύγχρονες κατασκευαστικές πρακτικές μας βασίζονται στη βαθιά γνώση, στα σχόλια των χειριστών και στη μαγειρική εξειδίκευσή μας. Όλα τα προϊόντα μας υποστηρίζονται από την KitchenCare<sup>®</sup>, μια υπηρεσία ανταλλακτικών, επισκευής και υπηρεσιών μετά την αγορά.

CLEVELAND
 CONVOTHERM<sup>®</sup>

DELFIELD<sup>®</sup>
 FITKITCHEN<sup>™</sup>

FRYMASTER<sup>®</sup>
 GARLAND

► KOLPAK<sup>®</sup>
► LINCOLN

MANITOWOC<sup>®</sup>
 MERCO<sup>®</sup>

MERRYCHEF<sup>®</sup>
 MULTIPLEX<sup>®</sup>

©2020 Welbilt Inc. εκτός αν ορίζεται ρητά κάτι διαφορετικό. Με την επιφύλαξη παντός δικαιώματος. Η συνεχής βελτίωση των προϊόντων ίσως απαιτήσει αλλαγή στις προδιαγραφές χωρίς ειδοποίηση. Αριθμός εξαρτήματος: FRY\_IOM\_8197892 05/2020